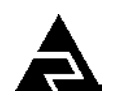

Закрытое акционерное общество «Научно-производственное предприятие «Автоматика»

Код ОК 005-93 (ОКП) 42 1524 Код ТН ВЭД России 9027 50 000 0

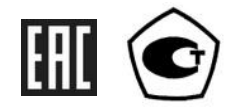

# Анализатор мутности промышленный двухканальный

# **AM-8122**

Руководство по эксплуатации

АВДП.414215.001.01РЭ

г. Владимир

Версия документа: 01РЭ Редакция от 10 мар, 2015 Файл: AM-8122\_01РЭ\_v15.odt

#### Оглавление

| Введение.                                             | 4  |
|-------------------------------------------------------|----|
| 1 Назначение                                          | 4  |
| 2 Технические данные                                  | 5  |
| 3 Характеристики                                      | 8  |
| 4 Состав изделия                                      | 9  |
| 5 Устройство и работа анализатора                     | 11 |
| 6 Указания мер безопасности                           | 12 |
| 7 Подготовка к работе и порядок работы                | 12 |
| 8 Режимы работы анализатора                           | 14 |
| 9 Возможные неисправности и способы их устранения     |    |
| 10 Техническое обслуживание                           |    |
| 11 Маркировка, упаковка, транспортирование и хранение |    |
| 12 Гарантии изготовителя                              | 34 |
| 13 Сведения о рекламациях                             |    |
| Приложение А                                          |    |
| Габаритные и монтажные размеры                        | 35 |
| Приложение В                                          |    |
| Типовой монтаж                                        |    |
| Приложение С                                          |    |
| Схемы внешних соединений                              | 41 |
| Приложение D                                          | 42 |
| Схема соединении при поверке и регулировке            |    |
| Приложение Е                                          | 11 |
| Лиссеуары                                             |    |
| листрегистрации изменении                             |    |

| Изм        | Лист | № докум. | Подпись | Дата |  |
|------------|------|----------|---------|------|--|
| Разраб.    |      |          |         |      |  |
| Проверил   |      |          |         |      |  |
| Гл.констр. |      |          |         |      |  |
| Н.Контр.   |      |          |         |      |  |
| Утв.       |      |          |         |      |  |

# АВДП.414215.001.01РЭ

Анализатор мутности промышленный двухканальный АМ-8122

| Пит. | Лист | Листов |
|------|------|--------|
|      | 3    | 48     |

ЗАО "НПП "Автоматика"

Руководство по эксплуатации

#### Введение

Настоящее руководство по эксплуатации предназначено для изучения устройства и обеспечения правильной эксплуатации анализатора мутности промышленного двухканального AM-8122 (далее – анализатор).

Описывается назначение, принцип действия, устройство, приводятся технические характеристики, даются сведения о порядке работы с анализатором, настройке и проверке его технического состояния.

Поверке подлежат анализаторы, предназначенные для применения в сфере Государственного метрологического контроля и надзора.

Калибровке подлежат анализаторы, не предназначенные для применения в сфере Государственного метрологического контроля и надзора.

Поверка (калибровка) проводится по методике, изложенной в инструкции «Анализатор мутности промышленный, двухканальный АМ-8122. Методика поверки».

Анализаторы выпускаются по ТУ 4215-099-10474265-2014.

## 1 Назначение

1.1 Анализатор предназначен для измерения и контроля значения мутности жидкости по одному или двум каналам. Измерение мутности жидкости основано на нефелометрическом методе и соответствует ГОСТ 29024-91 и ISO 7027 - EN 27027. Анализатор обеспечивает измерение температуры анализируемой жидкости. При подключении датчика расхода жидкости, имеющего число-импульсный выход, анализатор может измерять расход анализируемой жидкости.

1.2 Анализатор обеспечивает измерение, индикацию и преобразование полученных значений мутности, температуры или расхода жидкости в унифицированные токовые выходные сигналы, передачу этих значений по локальной сети Modbus RTU, сигнализацию о выходе измеренных значений за пределы заданных уставок.

Анализатор обеспечивает представление измеренных значений в цифровом и графическом виде, а также их архивирование. Глубина архива составляет один год при записи всех измеренных параметров один раз в секунду.

Датчики мутности используют инфракрасное излучение, и измерения не чувствительны к цвету анализируемой жидкости.

Встроенный датчик температуры анализируемой жидкости обеспечивает автоматическую термокомпенсацию датчика мутности.

1.3 Анализатор состоит из одного вторичного прибора (ВП) и одного или двух датчиков мутности. Возможно подключение датчика расхода жидкости, имеющего число-импульсный выход (опция).

1.4 Вторичный прибор даёт пользователю возможность:

- выбрать диапазон измерения датчика,

– установить параметры самодиагностики датчика (контроль подключения датчика, загрязнения линз, внешней засветки, отсутствия жидкости в ячейке),

| Изм | Лист | № докум. | Подпись | Дата |
|-----|------|----------|---------|------|

- регулировать «ноль» и «чувствительность» датчика по стандартным растворам,

- управлять очисткой датчика в ручном и автоматическом режиме,

- изменить скорость обмена данными ВП с датчиком,

– задать параметры интерфейса ВП с системой верхнего уровня,

- задать вид (график/таблица) и состав (мутность/температура, расход) выводимой на экран ВП информации,

выбрать способ масштабирования графиков,

- настроить параметры четырёх сигнальных реле, четырёх сигнальных светодиодов и звукового сигнала,

- задать привязку и установить параметры токовых выходов ВП,

- установить время и дату встроенных часов реального времени,

- задать параметры просмотра архива,

- восстановить заводские настройки ВП и датчиков.

1.5 Климатическое исполнение ВП категории размещения УХЛ 3.1\* по ГОСТ 15150-69, но при условиях эксплуатации:

- температура окружающего воздуха

- относительная влажность окружающего воздуха до

- атмосферное давление

# 2 Технические данные

2 2.1 Количество каналов измерения мутности:

2.2 Диапазоны измерения мутности (выбираются пользователем из меню): - датчики TU8355, TU8555 (0... 100,0), (0... 1000), (0... 10000) FTU; (0... 4,000), (0... 40,00), (0... 400,0) NTU. – датчики TU8325, TU8525

(0... 50) °C. 2.3 Температура анализируемой жидкости

2.4 Встроенный датчик температуры анализируемой жидкости (HCX Pt100) обеспечивает измерение температуры для автоматической термокомпенсации характеристики датчика мутности.

2.5 Максимальное давление анализируемой жидкости 6 бар.

2.6 Длина кабеля датчика (до клеммной коробки) 10 м.

2.7 Диапазон измерения расхода жидкости (при установке датчика):

- с датчиком FCH-m-PP-LC (0,9... 48) л/ч; (2... 100) л/ч.

– с датчиком EM006S511.219

2.8 Анализатор рассчитан на круглосуточную работу.

после 2.9 Время готовности к работе включения электропитания не более 15 c.

2.10 Время выхода на метрологические характеристики после включения электропитания не более 15 мин.

| Изм | Лист | № докум. | Подпись | Дата |
|-----|------|----------|---------|------|

(0... 50) °C;

(84... 106) кПа.

80 %;

|                    | 2.12 I<br>время о<br>время о           | Іараметры программного фильтра датчи<br>тклика (90 %)для малого сигнала (<3 % т<br>тклика (90 %) для большого сигнала (> 3                                                                                                    | ков:<br>полі<br>3 % :                        | ной ц<br>полн                                        | цкалы)<br>ой шкалы)                                                           | 120<br>40                                              | ) c;<br>c.                 |
|--------------------|----------------------------------------|----------------------------------------------------------------------------------------------------|----------------------------------------------|------------------------------------------------------|-------------------------------------------------------------------------------|--------------------------------------------------------|----------------------------|
|                    | 2.13 A                                 | Аналоговые выходные сигналы.                                                                                                    |                                              |                                                      |                                                                               |                                                        |                            |
|                    | 2.13.1                                 | Количество аналоговых выходных сигн                                                                                                    | ало                                          | В                                                    | 2.                                                                            |                                                        |                            |
|                    | 2.13.2                                 | Выходной унифицированный сигнал п                                                                                                    | юст                                          | оянн                                                 | ого тока (в                                                                   | ыбирає                                                 | ется                       |
| про<br>—<br>—<br>— | граммно<br>(0 5) м<br>(0 20)<br>(4 20) | <ul> <li>b):</li> <li>иА на сопротивлении нагрузки (0 2) к</li> <li>мА на сопротивлении нагрузки (0 500</li> <li>мА на сопротивлении нагрузки (0 500)</li> </ul>                                                                                                    | :Ом;<br>) Ом<br>) Ом                         | л;<br>Л.                                             |                                                                               |                                                        |                            |
| рася<br>мул        | 2.13.3<br>кода в у<br>е:               | Преобразование измеренного значения<br>нифицированный выходной токовый си                                                                                                    | і му<br>гна.                                 | тнос<br>п осу                                        | ти, темпер<br>ществляет                                                       | атуры<br>ся по ф                                       | или<br>оор-                |
|                    |                                        | $I_{\text{BEX}} = I_{\text{MUH}} + I_{\text{DUAR}} \frac{Ind_{\text{U3M}} - Ind_{\text{MUH}}}{Ind_{\text{MAKC}} - Ind_{\text{MUH}}}$                                                                                                    | ,                                            |                                                      |                                                                               | (                                                      | (1)                        |
| где                | Ind изм<br>Ind мин,<br>I диап<br>I мин | <ul> <li>измеренное значение выбранного пар<br/>Ind макс – минимальное и максимальное<br/>метра для пересчёта в выходной током<br/>меню «Настройка»→«Токовые выходых<br/>– диапазон изменения выходного ток<br/>диапазонов (0 5) мА, (0 20) мА и (4.</li> <li>минимальное значение выходного то<br/>диапазонов (0 5) мА, (0 20) мА и (4.</li> </ul> | аме<br>вый<br>»);<br>а 5<br>20<br>тока<br>20 | гра;<br>ачени<br>сигн<br>мА,<br>) мА<br>0 мл<br>) мА | ия выбранн<br>нал (настра<br>20 мА и<br>соответств<br>А, 0 мА и<br>соответств | ного па<br>иваютс<br>16 мА<br>зенно;<br>4 мА<br>зенно. | ара-<br>ся в<br>для<br>для |
|                    | 2.14 J                                 | <b>Цискретные выходные сигна</b> лы.                                                                                                    |                                              |                                                      |                                                                               |                                                        |                            |
|                    | 2.14.1                                 | Количество сигналов                                                                                                    |                                              |                                                      | 4.                                                                            |                                                        |                            |
|                    | 2.14.2                                 | Тип дискретных выходов - переключаю                                                                                                    | щи                                           | й «су                                                | хой контак                                                                    | т» реле                                                |                            |
|                    | 2.14.3                                 | Параметры переключаемых сигналов                                                                                                    |                                              |                                                      | $\sim 2$                                                                      | 40 B, 3                                                | A.                         |
|                    | 2.15 I                                 | <b>Цифровой интерфейс с системой верхн</b>                                                                                                    | его                                          | уров                                                 | вня.                                                                          |                                                        |                            |
|                    | 2.15.1                                 | Физический уровень                                                                                                    |                                              |                                                      | RS                                                                            | -485.                                                  |                            |
|                    | 2.15.2                                 | Канальный уровень                                                                                                    |                                              | пр                                                   | оотокол Мо                                                                    | dbus R                                                 | TU.                        |
|                    | 2.15.3                                 | Скорость обмена                                                                                                    |                                              | Ю                                                    | т 1,2 до 115                                                                  | ,2 Кбод                                                | Į.                         |
| ной                | 2.15.4<br>сети)                        | Частота обновления регистров «резули                                                                                                    | ьтат                                         | ИЗМ                                                  | ерения» (д.<br>5 Г                                                            | ля лока<br>ц.                                          | аль-                       |
| сап                | Выбор<br>роизводя                      | адреса устройства, скорости обмена и , ится программно.                                                                                                    | друг                                         | тих п                                                | араметров                                                                     | интерф                                                 | ей-                        |
| Лист               |                                        |                                                                                                    |                                              |                                                      |                                                                               |                                                        |                            |
| 6                  | F                                      | чоді і.4 142 15.00 і.0 ГРЭ                                                                                                    | Изм                                          | Лист                                                 | № док∨м.                                                                      | Подпись                                                | Дата                       |
|                    |                                        |                                                                                                    |                                              |                                                      |                                                                               |                                                        |                            |

2 c

2.11 Цикл измерения (в датчиках)

#### 2.16 Индикация.

2.16.1 Индикация измеряемых параметров осуществляется графическим жидкокристаллическим индикатором (дисплей) в абсолютных единицах.

2.16.2 Светодиодные единичные индикаторы:

- четыре индикатора красного цвета для отображения режимов световой сигнализации;

– один двухцветный индикатор для отображения связи через интерфейс.

2.16.3 Частота обновления индикации 2 Гц.

# 2.17 Архив.

2.17.1 Глубина архива составляет один год при записи всех измеренных параметров один раз в секунду.

2.17.2 Масштаб по оси времени (выбор пользователя): 1 пиксел = 1 с, 5 с, 10 с, 30 с, 1 мин, 5 мин, 10 мин, 30 мин, 1 ч, 3 ч, 6 ч, 12 ч, 1 сут.

# 2.18 Управление.

2.18.1 Ручное управление производится посредством четырёх кнопок и графического жидкокристаллического индикатора с использованием меню.

2.18.2 Управление от системы верхнего уровня производится через локальную сеть Modbus RTU.

2.18.3 Анализатор обеспечивает:

- регулировку нуля в пределах ±10 FTU (для TU8355, TU8555), ±0.4 NTU (для TU8325, TU8525) на всех диапазонах;

- регулировку чувствительности в пределах (70... 130) %.

# 2.19 Электропитание.

| 2.19.1 | Напряжение питания частотой 50 Гц | (110 240) B. |
|--------|-----------------------------------|--------------|
|--------|-----------------------------------|--------------|

2.19.2 Потребляемая мощность не более 15 ВА.

2.19.3 Встроенный источник напряжения питания 24 В; 0,25 А постоянно-го тока для датчиков, защищённый от перенапряжения и короткого замыкания.

# 2.20 Конструктивные характеристики.

2.20.1 Габаритные размеры корпуса вторичного прибора и датчиков приведены на чертежах (Приложение А).

| 2.20.2 | Резьба крепления TU8355, TU8325 | 2" NPT.               |
|--------|---------------------------------|-----------------------|
| 2.20.3 | Материал корпуса датчика        | Поливинилхлорид (PVC) |

2.20.4 Материал оптических линз

Акрил (Acrylic).

# внимание

Для очистки линз не применять растворители!

| Изм | Лист | № докум. | Подпись | Дата |
|-----|------|----------|---------|------|

АВДП.414215.001.01РЭ

| 2.20.5 Масса анализатора:                          |                         |                   |
|----------------------------------------------------|-------------------------|-------------------|
| – вторичный прибор                                 |                         | 1,0 кг,           |
| <ul> <li>датчик погружаемый с насадкой</li> </ul>  | автономной очистки,     |                   |
| кабелем (10 м) и                                   | і защитным колпаком     | 1,1 кг,           |
| <ul> <li>датчик проточный с кабелем (10</li> </ul> | м) и защитным колпаком  | 0,9 кг.           |
| 2.20.6 Степень защиты от прон                      | икновения пыли и воды п | о ГОСТ 14254:     |
| <ul> <li>вторичный прибор по передней п</li> </ul> | анели                   | IP54,             |
| — датчик                                           |                         | IP68.             |
| 2.20.7 Группа исполнения анал                      | изатора по устойчивости | к воздействию си- |
| нусоидальной вибрации по ГОСТ Р 5                  | 52931-2008              | N2.               |
|                                                    |                         |                   |
| 2.21 Показатели надёжности.                        |                         |                   |
| 2.21.1 ВП является ремонтоп                        | ригодным устройством.   | Датчики, в случае |
| неисправности, подлежат замене.                    |                         |                   |
| 2.21.2 Вероятность безотказно                      | й работы                | 0,9.              |
| 2.21.3 Средняя наработка на от                     | гказ                    | 20 000 ч.         |
| 2.21.4 Средний срок службы                         |                         | 8 лет.            |
|                                                    |                         |                   |

## 3 Характеристики

3.1 Предел допускаемого значения основной приведённой погрешности измерения мутности, ±4 %.

Примечание - Погрешность дана в полном диапазоне изменения температуры анализируемой жидкости (п. 2.3).

3.2 Предел допускаемого значения основной приведённой погрешности измерения температуры анализируемой жидкости ±1 %.

3.3 Предел допускаемой основной приведённой погрешности измерения расхода жидкости:

| <ul> <li>с пластиковым датчиком FCH-m-PP-LC</li> </ul>            | ±2,0 %; |
|-------------------------------------------------------------------|---------|
| <ul> <li>с датчиком из нержавеющей стали EM006S511.219</li> </ul> | ±1,0 %. |

3.4 Предел допускаемой основной приведённой погрешности преобразования измеренной величины (любой) в выходной ток ± 0,25 %.

| lucm |                      |     |      |          |         |      |
|------|----------------------|-----|------|----------|---------|------|
| 0    | АВДП.414215.001.01РЭ |     |      |          |         |      |
| 0    |                      | Изм | Лист | № докум. | Подпись | Дата |

#### 4 Состав изделия

4.1 Комплектность поставки анализатора приведена в таблице (Таблица 1). Таблица 1 - Комплектность поставки.

| Наименование                                          | Количество | Примечание |
|-------------------------------------------------------|------------|------------|
| Анализатор мутности промышленный двухканальный        | 1          |            |
| Датчик мутности с кабелем и паспортом (1 или 2)       |            | По заказу  |
| Руководство по эксплуатации                           | 1          |            |
| Коммуникационный интерфейс. Руководство по применению | 1          |            |
| Паспорт                                               | 1          |            |
| Методика поверки                                      | 1          |            |

Примечание - Дополнительно можно заказать следующие аксессуары:

- Датчик расхода жидкости с пластиковым датчиком FCH-m-PP-LC или с датчиком из нержавеющей стали EM006S511.219;

- Проточная ячейка ТU910 для установки проточного датчика (ТU8525, TU8555);

- Переходник для установки проточного датчика (TU8525, TU8555) в проточную ячейку, с уплотнительным кольцом;

- Переходник для удлиняющей трубы для установки погружаемого датчика (TU8325, TU8355);

- Шарнирное крепление для удлиняющей трубы для установки погружаемого датчика (TU8325, TU8355);

- Клеммная коробка для кабеля датчика;

- ПВХ трубка для подачи сжатого воздуха к ТИ8325, ТИ8355;

- USB-RS485 преобразователь для подключения анализатора к компьютеру.

| Изм | Лист | № докум. | Подпись | Дата |
|-----|------|----------|---------|------|

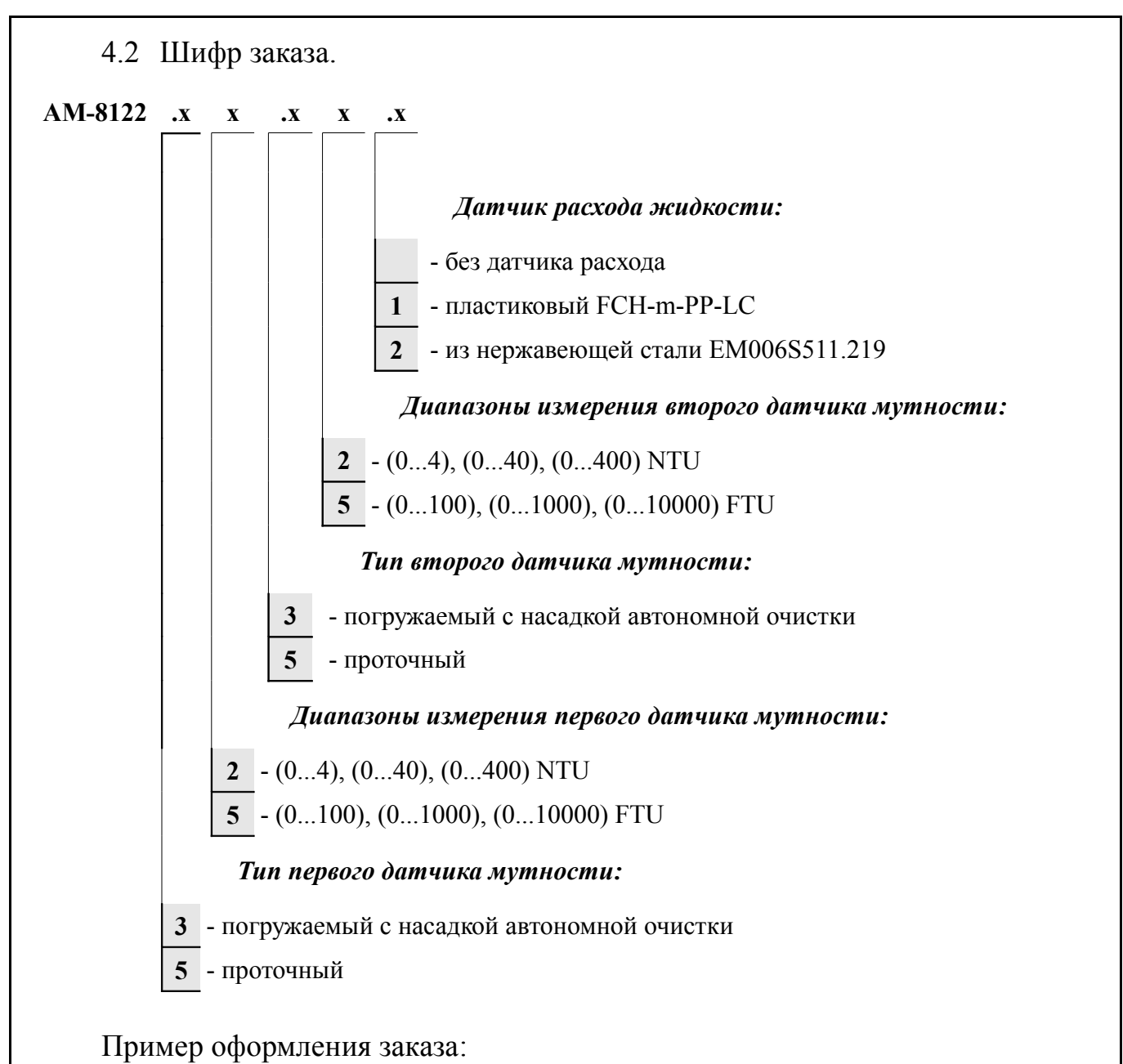

« **AM-8122.32.35** — Анализатор мутности промышленный двухканальный с двумя погружаемыми датчиками с автоочисткой; первый датчик с диапазоном измерений: (0...4), (0...40), (0...400) NTU, второй датчик: (0...100), (0...1000), (0...10000) FTU ».

| Пист |                      |     |      |          |         |      |
|------|----------------------|-----|------|----------|---------|------|
| 10   | АВДП.414215.001.01РЭ |     |      |          |         |      |
| 10   |                      | Изм | Лист | № докум. | Подпись | Дата |

# 5 Устройство и работа анализатора

#### 5.1 Устройство анализатора.

5.1.1 Анализатор состоит из одного или двух датчиков мутности и вторичного прибора (ВП). Датчики подключаются ко входу ВП через интерфейс RS-485. Для датчика расхода жидкости ВП имеет отдельный число-импульсный вход.

5.1.2 Вторичный прибор имеет корпус из алюминиевого сплава с передней панелью 96×96 мм для установки в щит.

5.1.3 На передней панели (Приложение В, Рисунок В.2) расположены следующие элементы:

 - графический жидкокристаллический индикатор (со светодиодной подсветкой) измеряемой величины и установленных параметров;

- светодиодный двухцветный единичный индикатор работы интерфейса (RS);

четыре светодиодных единичных индикатора красного цвета для информирования о выбранных настройках сигнализации (1, 2, 3, 4);

- кнопка 🔄 влево по меню, возврат, отмена;
- кнопка 🗹 вверх по меню, вправо по позициям цифр;
- кнопка 🖻 вниз по меню, увеличение цифры;
- кнопка 🗹 вправо по меню, выбор и влево по меню с фиксацией.

# 5.2 Принцип действия.

5.2.1 Принцип действия датчиков мутности основан на нефелометрическом методе измерения. Датчики используют инфракрасный свет (длина волны 890 нм), поэтому измерения не чувствительны к цвету жидкости.

Анализатор использует как проточные датчики в проточной ячейке или в трубе, так и погружаемые, снабженные форсункой автоматической очистки сжатым воздухом.

ВП через цифровой интерфейс может осуществлять следующие действия с датчиками:

- считывать измеренное значение мутности,
- проверять загрязнение оптических линз,
- калибровать ноль и чувствительность,
- считывать и записывать дату последней калибровки,
- изменять конфигурацию шкалы измерений,
- настраивать сигнализацию загрязнённой линзы и сухой ячейки,
- считывать измеренное значение температуры анализируемой жидкости,
- изменять адрес датчика в сети ВП,
- выбирать скорость передачи данных между датчиком и ВП.

5.2.2 Анализатор позволяет измерять расход жидкости, если подключить турбинный датчик с импульсным выходом.

|     |      |          |         |      |                      | Лист |
|-----|------|----------|---------|------|----------------------|------|
|     |      |          |         |      | АВДП.414215.001.01РЭ | 11   |
| Изм | Лист | № док∨м. | Подпись | Дата |                      | 11   |

5.2.3 Вторичный прибор представляет собой многомикроконтроллерное устройство, обеспечивающее:

– напряжение питания постоянного тока 24 В для датчиков,

- считывание, архивирование, индикацию и измеренных параметров,

– преобразование двух выбранных параметров в выходные унифицированные токовые сигналы,

- работу четырёх настраиваемых реле сигнализации/управления,

- индикацию состояний четырёх реле на светодиодах,

 выдачу команд на очистку датчиков сжатым воздухом вручную или автоматически циклически,

- удержание состояния индикатора, выходного тока и реле в течение цикла очистки.

5.2.4 Интерфейс связи ВП с системой верхнего уровня позволяет считывать результаты измерения и управлять прибором по локальной сети Modbus RTU. При этом приборная панель имеет приоритет в управлении прибором.

# 6 Указания мер безопасности

6.1 По способу защиты человека от поражения электрическим током анализатор относится к классу I по ГОСТ 12.2.007.0-75.

6.2 К монтажу и обслуживанию анализатора допускаются лица, знакомые с общими правилами охраны труда и электробезопасности при работе с электроустановками напряжением до 1000 В.

6.3 Вторичный прибор анализатора должен быть заземлён.

6.4 Установка и снятие анализатора, подключение и отключение внешних цепей должны производиться при отключённом напряжении питания. Подключение внешних цепей производить согласно маркировке.

# 7 Подготовка к работе и порядок работы

# 7.1 Внешний осмотр.

После распаковки выявить следующие соответствия:

- анализатор должен быть укомплектован в соответствии с паспортом;
- заводской номер должен соответствовать указанному в паспорте;
- анализатор не должен иметь механических повреждений.

# 7.2 Порядок установки.

<sup>Лист</sup> 12

7.2.1 Монтаж погружаемого датчика мутности с автоочисткой (TU8355 или TU8325).

Смотрите типовую установку (Рисунок В.1).

Перед погружением датчика необходимо сделать следующее:

- отрежьте удлинительную трубу подходящей длины,
- отрежьте ПВХ трубку подходящей длины,
- подготовьте переходник для удлиняющей трубы,
- вставьте ПВХ трубку в штуцер для воздуха на датчике,

| АВЛП  | 414215                                  | 001  | 01P.Э |
|-------|-----------------------------------------|------|-------|
| лодп. | . , , , , , , , , , , , , , , , , , , , | 001. |       |

| Изм | Лист | № докум. | Подпись | Дата |
|-----|------|----------|---------|------|

- вставьте кабель и ПВХ трубку в переходник и закрепите его на датчике,

- вставьте удлинительную трубу в переходник и закрепите её.

Сжатый воздух, предоставляемый пользователем, должен быть чистым и с давлением не более 3 бар.

Типичное время очистки составляет 15 секунд, типичная периодичность очистки - 2 раза в день, но это зависит от среды измерения и фактической эффективности действия очистки.

7.2.2 Монтаж погружаемого датчика мутности без использования очистителя (TU8355 или TU8325).

Перед погружением датчика выполните описанные выше (п. 7.2.1) операции, но:

- не устанавливайте ПВХ трубку,

– установите заглушку на штуцер для воздуха во избежание попадания воды в пространство между переходником и датчиком при погружении датчика.

# внимание

Без заглушки вода может протекать внутрь датчика. Не откручивайте и не удаляйте прокладки кабеля, так Вы можете повредить внутренние схемы. Гарантия не распространяется на вскрытые пользователем датчики.

7.2.3 Монтаж датчика TU8525 или TU8555 в проточную ячейку TU910. Вставьте датчик в проточную ячейку.

Выполните линию отбора пробы короткими тёмными трубками, чтобы свести к минимуму время подачи к датчику и рост светолюбивых микроорганизмов.

Берите пробы из середины трубопровода процесса. Проба, взятая из нижней части, может содержать осадок из трубопровода. Проба, взятая из верхней части, может содержать воздушный пузырь из трубопровода.

Датчик мутности и ячейка выдерживают давление 6 бар при 20 °С.

Проточная ячейка снабжена двумя штуцерами с зажимами для использования с пластиковыми трубками и хомут для настенного крепления.

Клапан управления отсечкой потока пробы снабжен выходным штуцером для того, чтобы управлять расходом от 0,1 до 3 л/мин.

Вставьте переходник в датчик TU85х5.

Вставьте датчик с переходником в проточную ячейку TU910.

Установите проточную ячейку TU910 в горизонтальном положении выходным штуцером вверх, чтобы избежать роста пузырьков воздуха вблизи датчика.

Измерение очень малых значений мутности требует монтажа с полным отсутствием воздушных пузырьков.

Примечание - Рост воздушных пузырей происходит, когда проба находится под избыточным давлением, а слив проточной ячейки при атмосферном давлении. Чтобы избежать этого эффекта, пользователь должен поддерживать ячейку под давлением за счёт уменьшения слива из ячейки с помощью небольшого крана.

| Изм | Лист | № докум. | Подпись | Дата |
|-----|------|----------|---------|------|

# внимание

Если ячейка находится под давлением, не полностью открывайте кран слива из ячейки, чтобы избежать полного сброса жидкости через кран. Обратитесь к руководству по эксплуатации на проточную ячейку TU910. Не откручивайте и не удаляйте прокладки кабеля, так Вы можете повредить внутренние схемы. Гарантия не распространяется на вскрытые пользователем датчики.

7.2.4 Монтаж вторичного прибора.

Монтаж вторичного прибора производится с передней стороны панельного щита или шкафа в заранее подготовленный вырез (Приложение А, Рисунок А.2). Крепёжные скобы устанавливаются на боковые стенки корпуса. При помощи отвёртки заворачиваются винты на крепёжных скобах, и корпус фиксируется на щите.

7.2.5 Подключение анализатора.

Подключение анализатора производится в соответствии со схемой внешних соединений (Приложение С). Для улучшения параметров электромагнитной совместимости анализатора желательно соединить вывод «G» с винтом заземления на корпусе вторичного прибора (смотри Приложение С, Рисунок С.2).

7.2.6 Включить питание и прогреть анализатор в течение 15 минут.

# 7.3 Подготовка анализатора.

7.3.1 Анализатор поставляется настроенным в соответствии с заказом. Заводские настройки указаны в паспорте.

7.3.2 При необходимости, настройки анализатора можно изменить, пользуясь п. 8.5.3.

# 8 Режимы работы анализатора

При включении питания анализатор автоматически переходит в режим «Измерение» и работает по ранее настроенным параметрам.

Из режима «Измерение» можно войти в меню ИЗМЕРЕНИЕ, КАЛИБРОВ-КА датч.1, КАЛИБРОВКА датч.2, ГЛАВНОЕ МЕНЮ для просмотра и настройки параметров измерения, отображения, приёма и передачи данных.

# 8.1 Режим «Измерение».

Лист

14

8.2 Назначение кнопок в режиме «Измерение»:

• вход в меню «ИЗМЕРЕНИЕ» для выбора выводимых на индикатор параметров в режиме «Измерение». Выход в режим «Измерение»;

- вход в режим «КАЛИБРОВКА датч. 1»;

▶ - вход в режим «КАЛИБРОВКА датч. 2»;

🗲 - вход в «ГЛАВНОЕ МЕНЮ».

| зм | Лист | № докум. | Подпись | Дата |
|----|------|----------|---------|------|

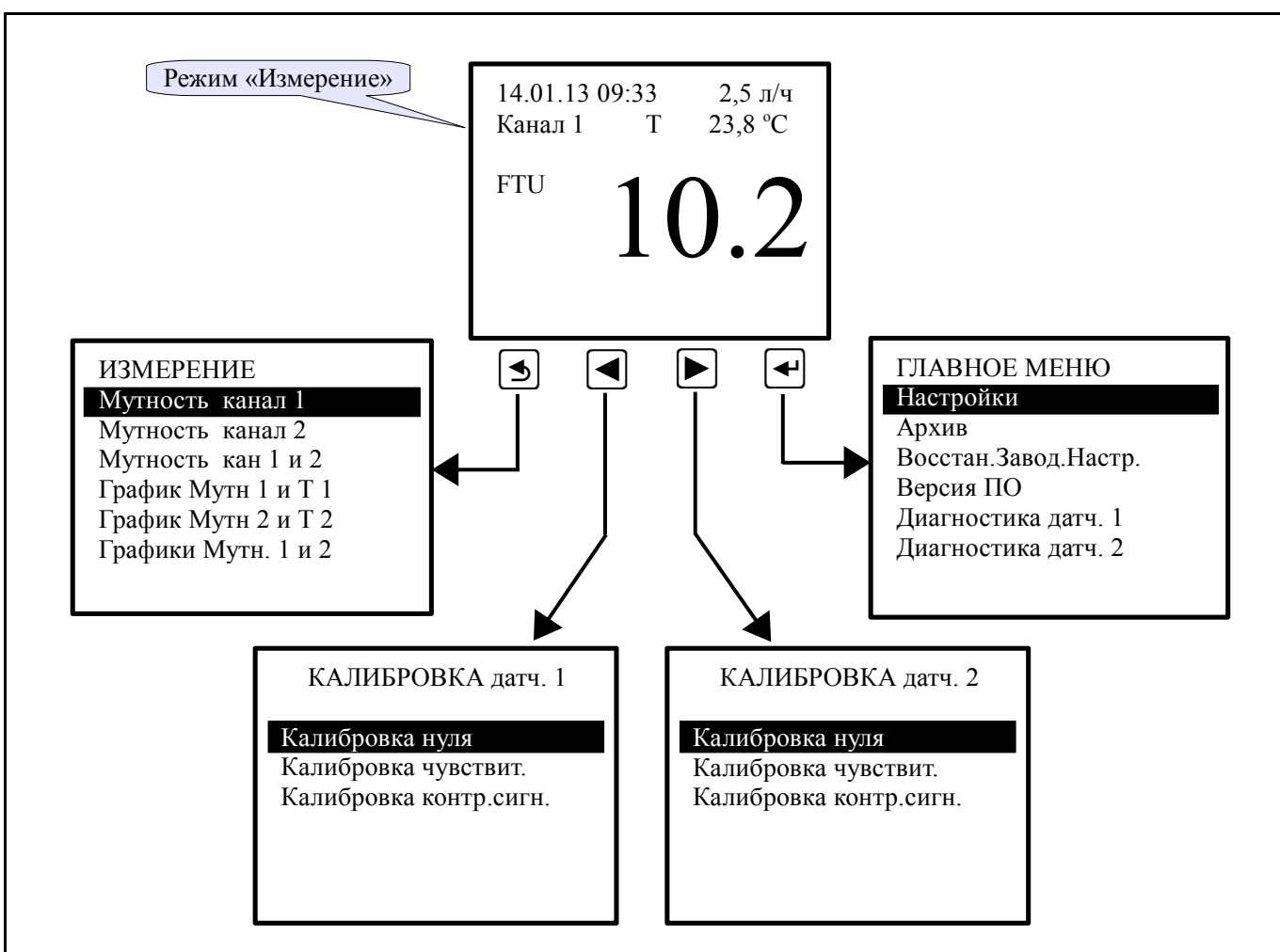

Рисунок 1 - Режим «Измерение»

# 8.3 Меню ИЗМЕРЕНИЕ.

В этом меню можно выбрать параметры и способ отображения их на индикаторе в режиме «Измерение».

8.3.1 Мутность канал 1, Мутность канал 2 и Мутность кан 1 и 2 - цифровое отображение измеренных данных (Рисунок 2).

Ошибка измерения в этих режимах индицируется в виде «Exx», где «xx» это шестнадцатеричное представление кода ошибки (Таблица 2). В этом числе побитно закодированы коды ошибок, список которых можно просмотреть в меню «ДИАГНОСТИКА Датч.» (п. 8.5.7).

Таблица 2 - Расшифровка «хх» (номера битов в байте 7-6-5-4-3-2-1-0).

| Номер бита Шестнадцатеричное в байте представление |            |          | Шестнади<br>предста | цатеричное<br>авление | Описание ошибки                          |      |  |  |
|----------------------------------------------------|------------|----------|---------------------|-----------------------|------------------------------------------|------|--|--|
|                                                    | 0          |          | 02                  | x01                   | Замыкание питания датчиков               |      |  |  |
|                                                    | 1          |          | 02                  | x02                   | Отсутствует связь с датчиком №1          |      |  |  |
|                                                    | 2          |          | 02                  | x04                   | Отсутствует связь с датчиком №2          |      |  |  |
|                                                    | 3          |          | 02                  | x08                   | Неисправность датчика «Грязная линза»    |      |  |  |
|                                                    | 4          |          | 0x10                |                       | Неисправность датчика «Сухая ячейка»     |      |  |  |
|                                                    | 5          | 5 0x20   |                     | x20                   | Неисправность датчика «Внешняя засветка» |      |  |  |
|                                                    | <u>г</u> т |          |                     | I I                   |                                          |      |  |  |
|                                                    |            |          |                     | $\left  \right $      | ΔΒΠΠ 414215 001 01ΡЭ                     | Лисп |  |  |
| Изм                                                | Лист       | № докум. | Подпись             | Дата                  | Арди. 4 142 13.00 1.0 11 0               | 15   |  |  |

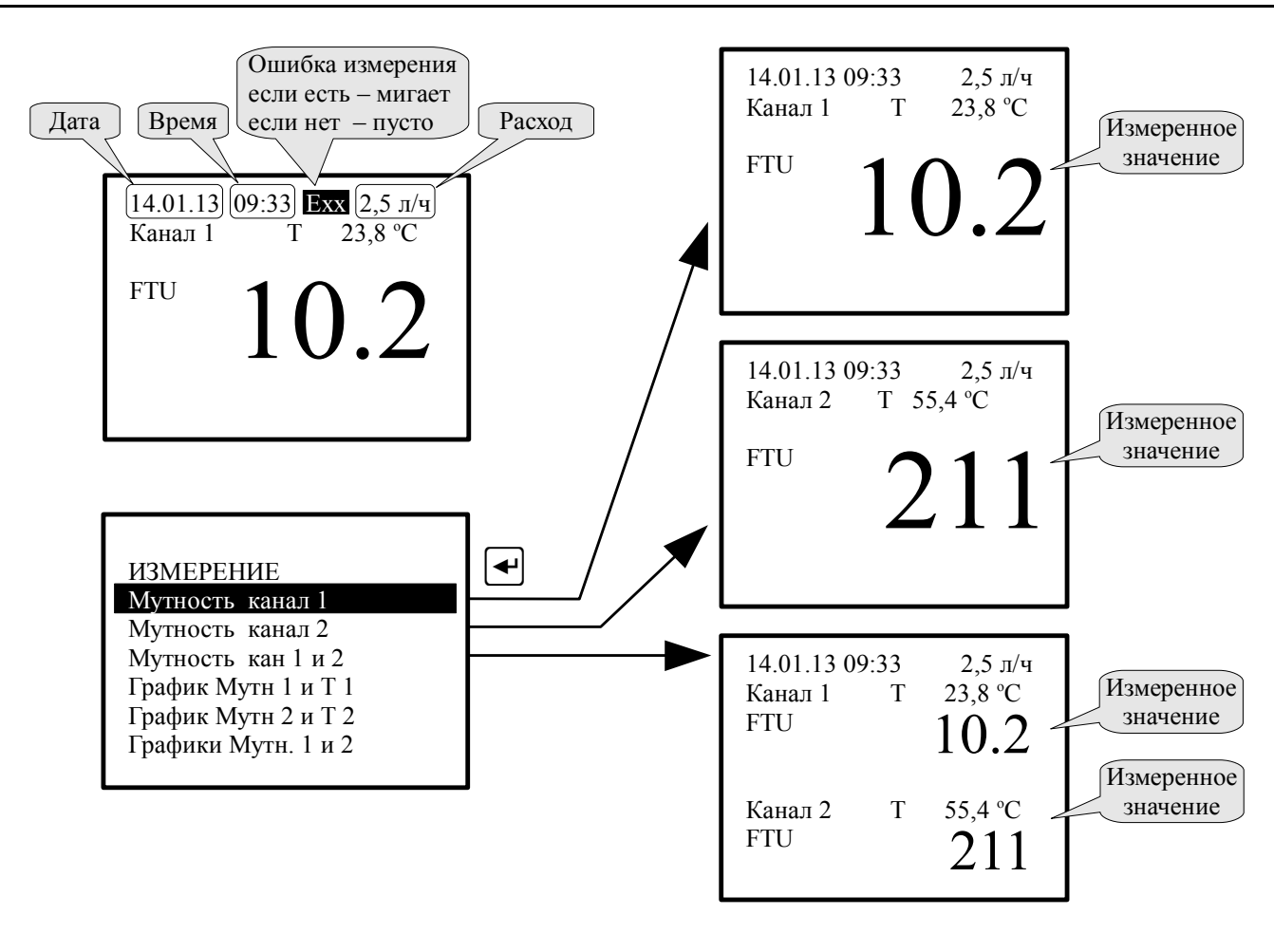

Рисунок 2 - Выбор выводимых на индикатор измеренных числовых значений параметров

8.3.2 График Мутн 1 и Т 1., График Мутн 2 и Т 2 и Графики Мутн. 1 и 2 - отображение измеренных данных в виде графика (Рисунок 3).

# 8.4 Режимы КАЛИБРОВКА датч. 1 и КАЛИБРОВКА датч. 2.

Датчики имеют заводскую калибровку по стандартному раствору, и они готовы к использованию. Однако пользователь может выполнить регулировку нуля и чувствительности в небольших пределах, а режим «Сброс» позволяет быстро восстановить заводскую калибровку датчиков (значения по умолчанию).

Рекомендуется периодически проверять калибровку, чтобы получить требуемую точность в конкретном применении. Оптика, светодиоды и фотодиоды могут иметь небольшой дрейф за время службы.

Режим «КАЛИБРОВКА датч.» служит для регулировки метрологических характеристик датчика. Датчик 1 и Датчик 2 калибруются одинаково.

Диапазон регулировки невелик:

- регулировка нуля в пределах ±10 FTU (±0.4 NTU) на всех уровнях;

– регулировка чувствительности датчика в диапазоне (70... 130) % от значения по умолчанию (заводской установки).

| lucm |                      |     |      |          |         |      |
|------|----------------------|-----|------|----------|---------|------|
| 16   | АВДП.414215.001.01РЭ |     |      |          |         |      |
| 10   |                      | Изм | Лист | № докум. | Подпись | Дата |

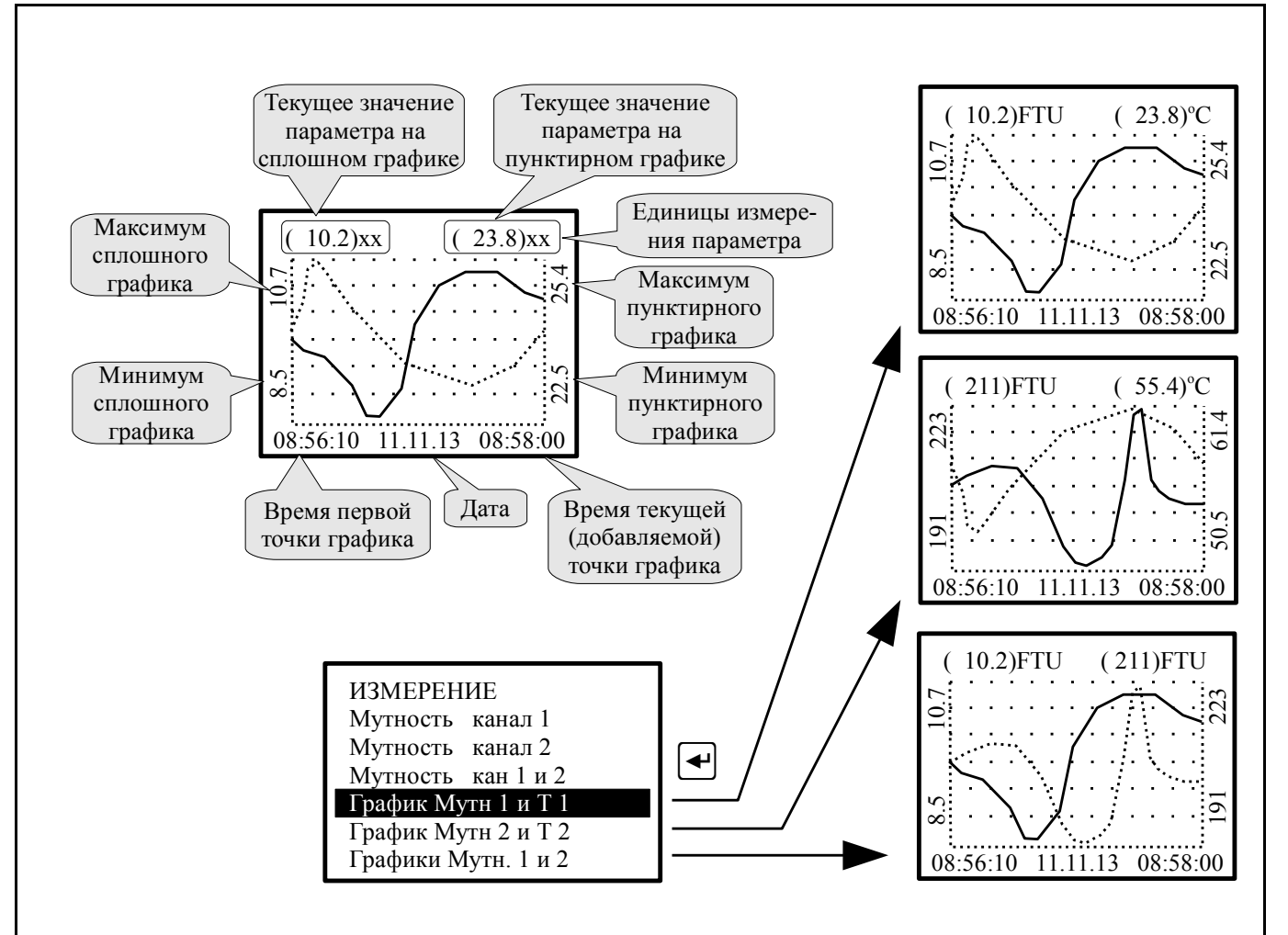

Рисунок 3 - Выбор графического отображения измеренных параметров

8.4.1 Перед калибровкой проверьте поверхность линз и очистите их при помощи мягкой бумаги. Полностью погружайте зонд в раствор. Обеспечивайте отсутствие пузырьков на поверхности линз.

8.4.2 Для входа в режим калибровки датчиков необходимо в режиме «Измерение» нажать кнопку Для входа в режим «КАЛИБРОВКА датч. 1» или Для входа в режим «КАЛИБРОВКА датч. 2» (смотри Рисунок 1).

8.4.3 Калибровка нуля - регулировка датчика по «нулевому» стандартному раствору.

В окне «КАЛИБРОВКА датч. N» (Рисунок 4) выберите строку «Калибровка нуля» и нажмите кнопку 🛃.

| Изм | Пист | No dokym | Подпись | Пата |
|-----|------|----------|---------|------|
| Изм | Лист | № докүм. | Подпись | Дата |

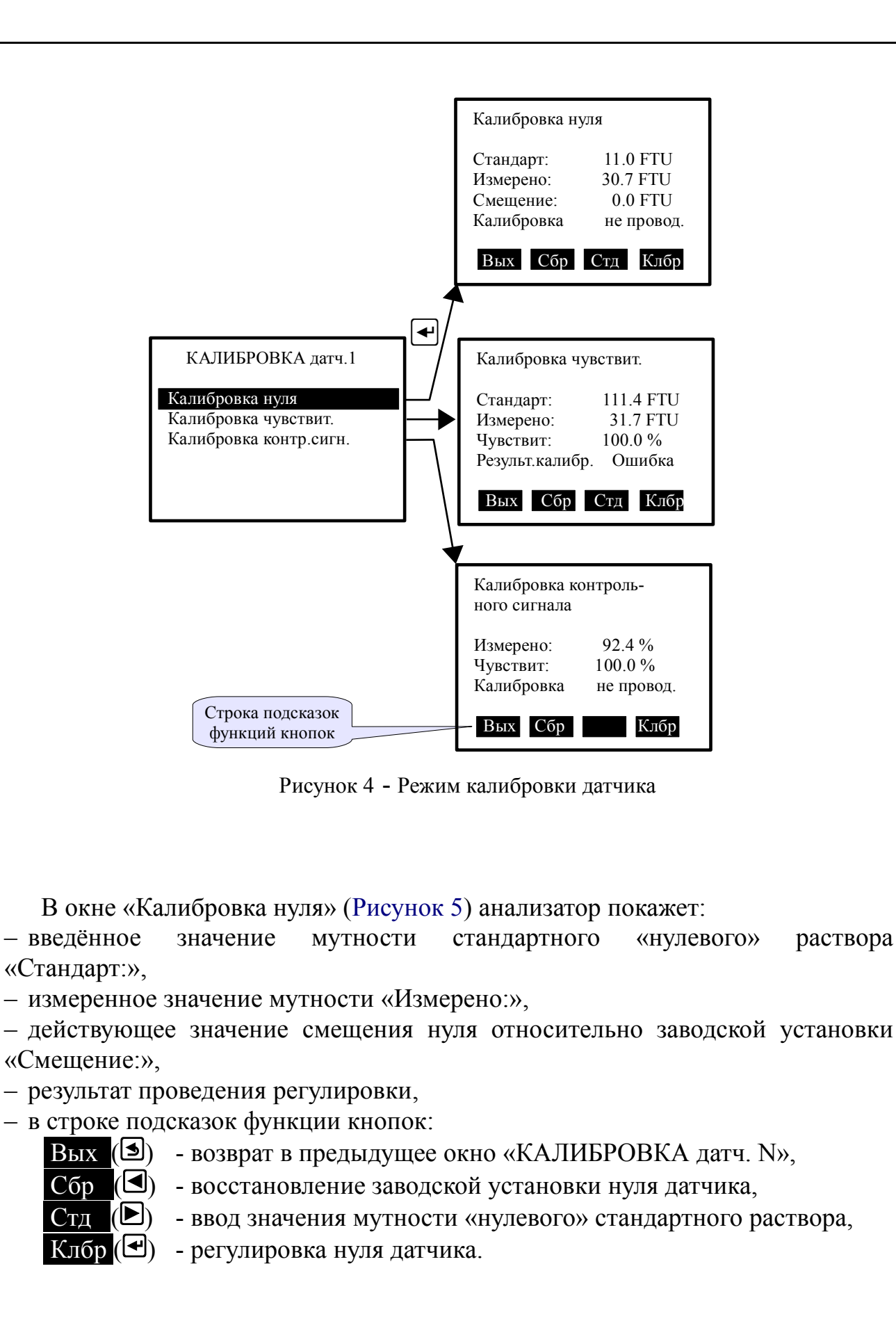

| lucm |                      |     |      |          |         |      |
|------|----------------------|-----|------|----------|---------|------|
| 18   | АВДП.414215.001.01РЭ |     |      |          |         |      |
|      |                      | Изм | Лист | № докум. | Подпись | Дата |
|      |                      |     |      |          |         |      |

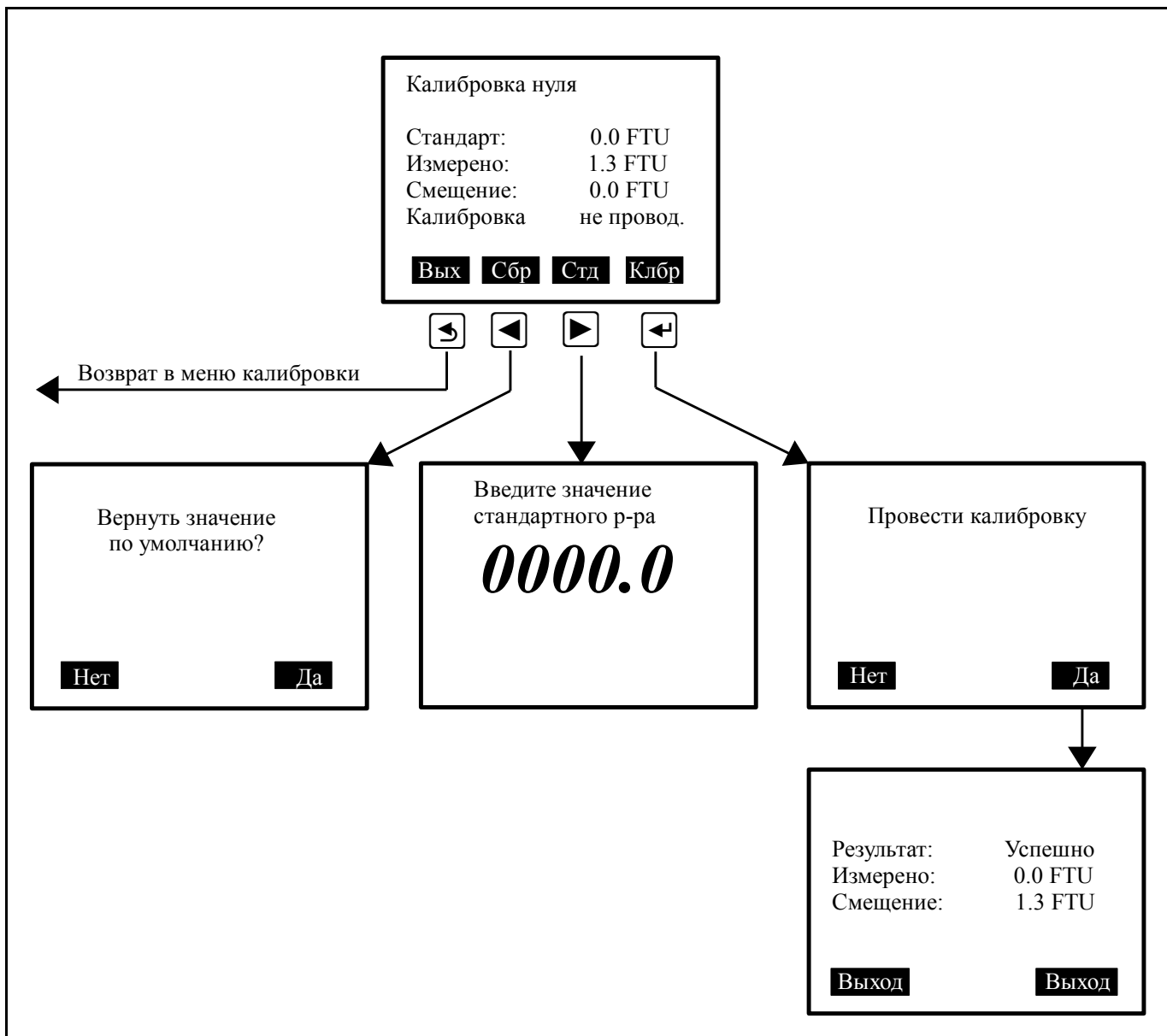

Рисунок 5 - Режим калибровки нуля датчика

Используйте по возможности стандарт мутности со значением, близким к нулю FTU. Можно выполнить такую же небольшую коррекцию измеренных значений в каждом положении измерительной шкалы. Допустима регулировка нуля в пределах  $\pm 10$  FTU ( $\pm 0.4$  NTU) на всех уровнях.

Калибровка нуля должна быть сделана, по возможности, до калибровки чувствительности в чистой воде и во всех диапазонах, начиная с нижнего диапазона.

В строке «Измерено:» значение должно быть близко к 0.0 FTU.

Сообщение «Результ.калиб. Успешн» означает, что параметр переключён в новое значение.

Сообщение «Результ.калиб. Ошибка.» означает, что калибровка не выполнена и датчик сохраняет предыдущее значение нуля.

Сообщение «Калибровка не провод.» означает, что параметр переключён в значение по умолчанию (заводская установка нуля).

| Изм | Лист | № докум. | Подпись | Дата |
|-----|------|----------|---------|------|

8.4.3.1 Порядок калибровки нуля.

Сначала необходимо ввести значение мутности используемого стандартного нулевого раствора. Для этого нажать кнопку Стд () и в появившемся окне «Введите значение стандартного p-pa» с помощью кнопок и в ввести значение. Подтвердить ввод нажатием кнопки или отменить действие кнопкой .

Затем дать команду калибровки, нажав кнопку Клбр ( ).

8.4.3.2 Результат калибровки.

После заставки «Пожалуйста подождите...» (несколько секунд), если регулировка выполнена и параметр переключён в новое значение, появится окно с сообщением «Результат: Успешно» (Рисунок 5).

Если регулировка не выполнена, то появится сообщение «Результат: Ошибка. Возврат к предыдущим значениям! Проверьте раствор и повторите калибровку», а датчик сохраняет предыдущее значение нуля. Проверьте, действительно ли стандартная вода не мутная. Периодически проверяйте поверхность линз и периодически чистите их при помощи мягкой бумаги.

Для возврата в окно «Калибровка нуля» нажать кнопку Выход, или приблизительно через 4 минуты анализатор сам перейдёт в режим «Измерение».

8.4.3.3 Восстановление заводской установки нуля датчика.

В случае сомнений в правильности измерений, или при ошибочной калибровке, можно восстановить заводскую установку нуля (значение по умолчанию). Для этого в окне «Калибровка нуля» нажать кнопку Сбр ((). В появившемся окне «Вернуть значение по умолчанию?» подтвердить действие кнопкой Да () или отменить его кнопкой Нет ().

8.4.4 Калибровка чувствит. - регулировка чувствительности датчика в диапазоне (70... 130) % от значения по умолчанию (заводской установки).

В окне «Калибровка чувствит.» (Рисунок 6) анализатор показывает:

- введённое значение мутности стандартного раствора «Стандарт:»,
- измеренное значение мутности «Измерено:»,
- действующее значение относительной чувствительности «Чувствит:»,
- результат проведения регулировки,
- в строке подсказок функции кнопок:
  - Вых (() возврат в предыдущее окно «КАЛИБРОВКА датч. N»,
  - Сбр (() восстановление заводской установки чувствительности,

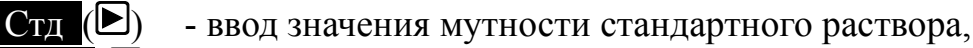

Клбр ( ) - регулировка чувствительности датчика.

| Лист |                      |     |      |          |         |      |
|------|----------------------|-----|------|----------|---------|------|
| 20   | АВДП.414215.001.01РЭ |     |      |          |         |      |
| 20   | , ,                  | Изм | Лист | № докум. | Подпись | Дата |

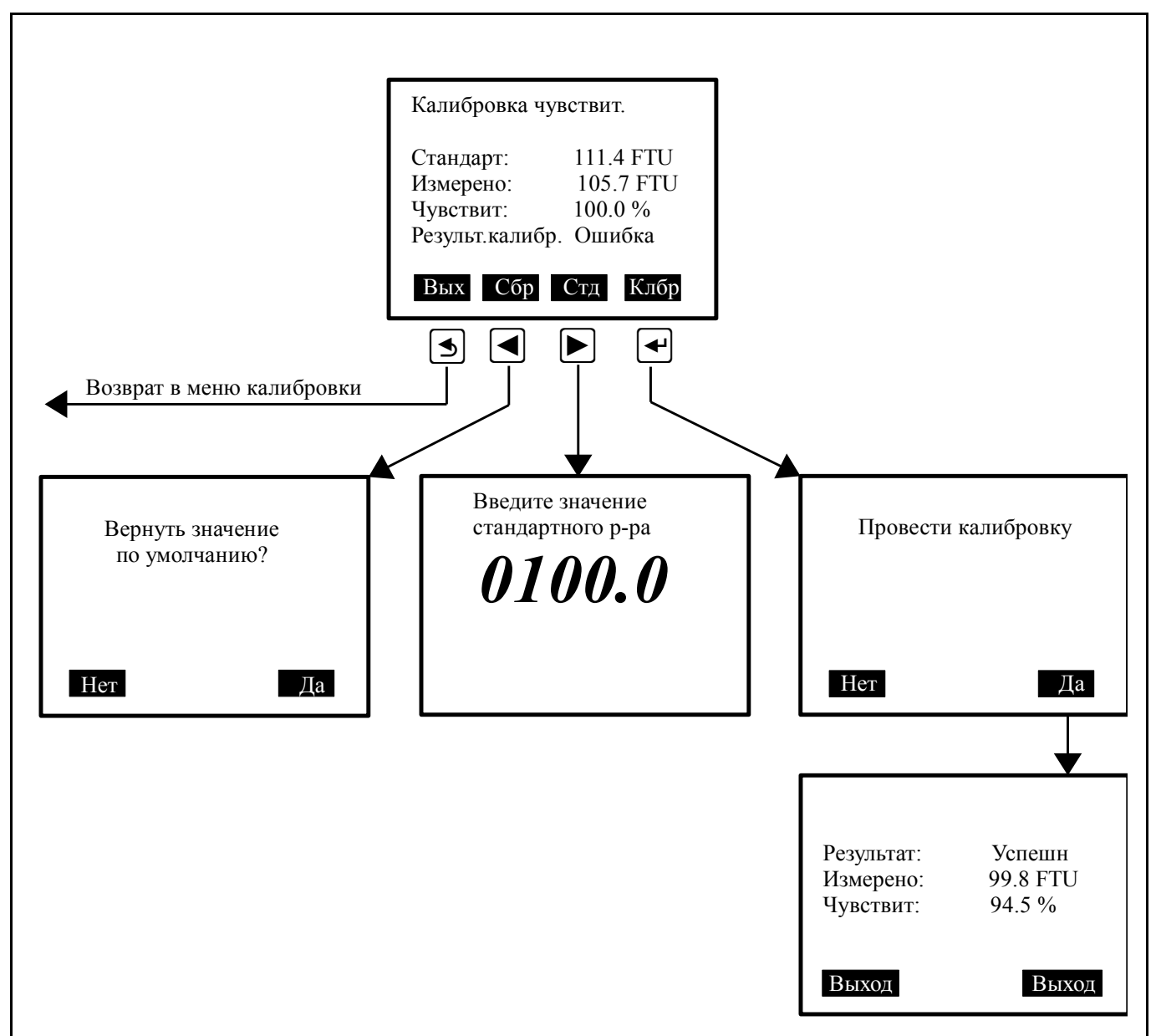

Рисунок 6 - Режим калибровки чувствительности датчика

Эта калибровка должна быть сделана в растворе формазина или аналогичном стандартном растворе. Значение стандарта мутности должно быть в пределах от 10 % до 100 % от выбранного диапазона. Например, для диапазона (0... 10 000) FTU значение должно быть больше 1 000 FTU.

Калибровка осуществляется для выбранного диапазона, но новое значение чувствительности будет применяться и к другим диапазонам.

Сообщение «Результ.калиб. Успешн» означает, что параметр переключён в новое значение.

Сообщение «Результ.калиб. Ошибка.» означает, что калибровка не выполнена и датчик сохраняет предыдущее значение чувствительности.

Сообщение «Калибровка не провод.» означает, что параметр переключён в значение по умолчанию (заводская установка чувствительности).

8.4.4.1 Порядок калибровки чувствительности.

Сначала необходимо ввести значение мутности используемого стандартного раствора. Для этого нажать кнопку Стд () и в появившемся окне «Введите зна-

| Изм | Лист | № докум. | Подпись | Дата |
|-----|------|----------|---------|------|

АВДП.414215.001.01РЭ

чение стандартного p-pa» с помощью кнопок и ввести значение. Подтвердить ввод нажатием кнопки или отменить действие кнопкой .

Затем дать команду калибровки, нажав кнопку Клбр ( ).

8.4.4.2 Результат калибровки.

После заставки «Пожалуйста подождите...» (несколько секунд), если регулировка выполнена и параметр переключён в новое значение, появится окно с сообщением «Результат: Успешно» (Рисунок 6).

Если регулировка не выполнена, то появится сообщение «Результат: Ошибка. Возврат к предыдущим значениям! Проверьте раствор и повторите калибровку», а датчик сохраняет предыдущее значение чувствительности. Проверьте соответствие применённого раствора стандартной мутности и введённого значения. Проверьте, полностью ли зонд был погружен в раствор. Убедитесь в отсутствии пузырьков на поверхности линз. При необходимости очистите поверхность линз мягкой фильтровальной бумагой.

Для возврата в окно «Калибровка чувствит.» нажать кнопку Выход, или приблизительно через 4 минуты анализатор сам перейдёт в режим «Измерение».

8.4.4.3 Восстановление заводской установки чувствительности датчика.

В случае сомнений в правильности измерений, или при ошибочной калибровке, можно восстановить значение чувствительности по умолчанию (100.0 %). Для этого в окне «Калибровка чувствит.» нажать кнопку Сбр (<a>[]</a>). В появившемся окне «Вернуть значение по умолчанию?» подтвердить действие кнопкой Да (<a>[]</a>) или отменить его кнопкой Het (<a>[]</a>).

8.4.5 Калибр. контр. сигн. - регулировка контрольного сигнала на 100 % по действительному состоянию оптической системы.

Контрольный сигнал измеряет состояние оптической системы и позволяет иметь информацию о поверхности линз, о недостаточном количестве жидкости у линз и об окружающем освещении.

8.4.5.1 Порядок калибровки контрольного сигнала.

Сначала проверьте поверхность линз, отсутствие пузырьков воздуха, при необходимости очистите линзы, используя мягкую фильтровальную бумагу. Установка для калибровки (Приложение В) должна обеспечивать полное погружение линз датчика в жидкость и изолировать их от внешней засветки.

Затем дайте команду калибровки, нажав кнопку Клбр ( ).

В появившемся окне «Провести калибровку» подтвердите действие кнопкой Да ( ) или отмените его кнопкой Нет ( ).

8.4.5.2 Результат калибровки.

После заставки «Пожалуйста подождите...» (несколько секунд), если регулировка выполнена и параметр переключён в новое значение, появится окно с сообщением «Результат: Успешно» (Рисунок 7).

| Изм | Лист | № докүм. | Подпись | Дата |
|-----|------|----------|---------|------|

Если регулировка не выполнена, то появится сообщение «Результат: Ошибка. Возврат к предыдущим значениям! Проверьте раствор и повторите калибровку», а датчик сохраняет предыдущее значение чувствительности. Проверьте, полностью ли зонд был погружен в раствор. Убедитесь в отсутствии пузырьков на поверхности линз. При необходимости очистите поверхность линз мягкой фильтровальной бумагой.

Для возврата в окно «Калибр. контр. сигн.» нажать кнопку Выход, или приблизительно через 4 минуты анализатор сам перейдёт в режим «Измерение».

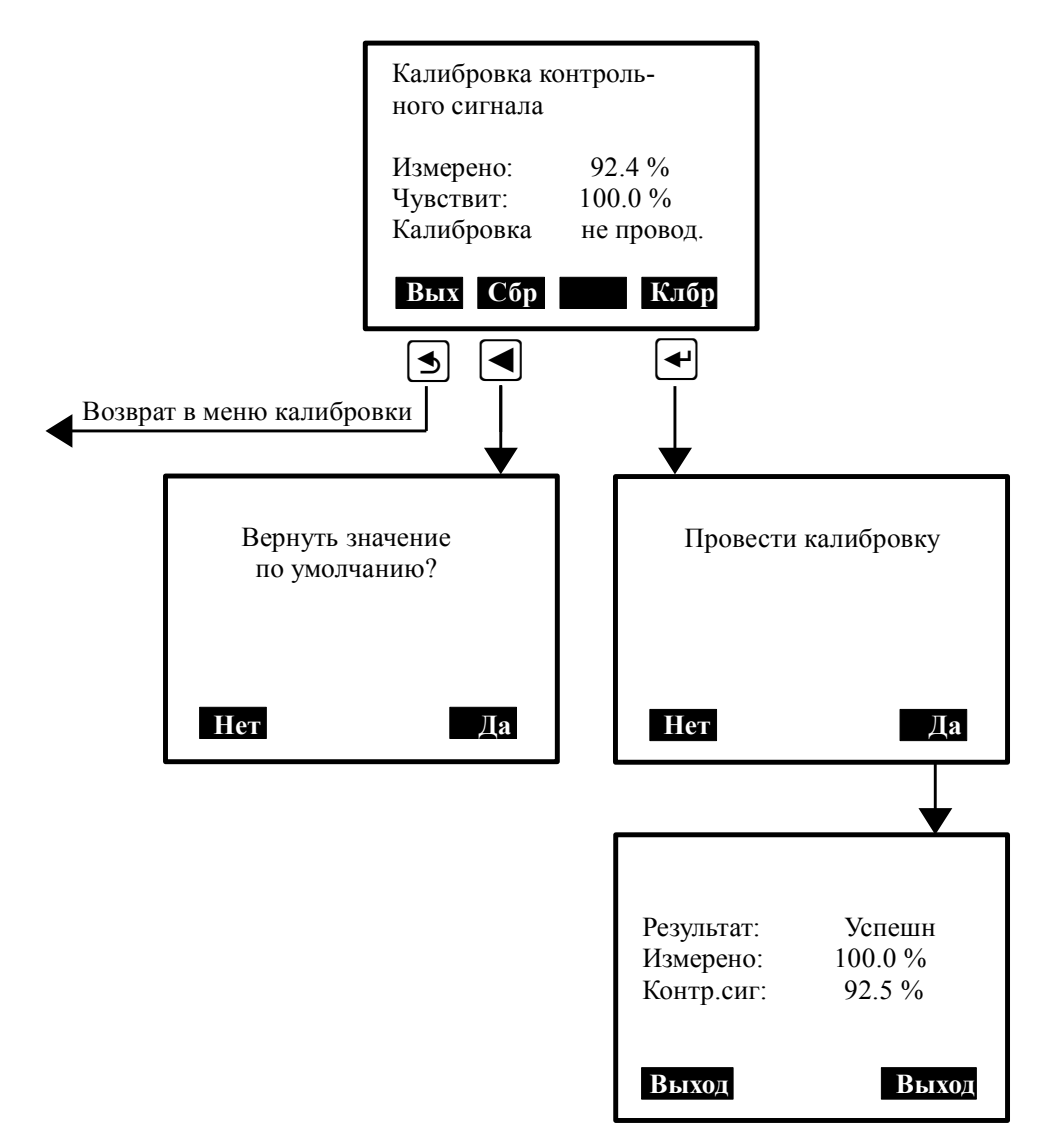

Рисунок 7 - Режим калибровки контрольного сигнала

8.4.5.3 Восстановление заводской установки контрольного сигнала.

В случае сомнений в правильности проведённой калибровки, можно восстановить значение контрольного сигнала по умолчанию (100.0 %). Для этого в окне «Калибр. контр. сигн.» нажать кнопку Сбр (<</li>
 В появившемся окне «Вернуть значение по умолчанию?» подтвердить действие кнопкой Да (
 или отменить его кнопкой Нет (

|     |      |          |         |      |                      | Лисп |
|-----|------|----------|---------|------|----------------------|------|
|     |      |          |         |      | АВДП.414215.001.01РЭ | 22   |
| Изм | Лист | № докум. | Подпись | Дата |                      | 23   |

# 8.5 ГЛАВНОЕ МЕНЮ.

8.5.1 Вход в «ГЛАВНОЕ МЕНЮ» производится из режима «Измерение» при нажатии кнопки 🗹 (смотри п. 8.2).

# 8.5.2 Алгоритм ввода числовых значений.

Ввод числовых значений параметров анализатора осуществляется поразрядно. Выбор десятичного разряда, значение которого надо изменить, осуществляется кнопкой **I**. Корректируемый разряд отображается в мигающем режиме.

Для изменения значения выбранного разряда необходимо нажимать кнопку ▶, при этом значение каждого разряда (кроме старшего) будет изменяться циклически по порядку 0, 1, ..., 9, 0 и так далее. При изменении старшего разряда значение изменяется циклически по порядку 0, 1, ..., 9, -9, -8, ..., -1, 0, 1 и так далее (если это допускается для данного параметра).

# 8.5.3 Меню НАСТРОЙКИ (Рисунок 8).

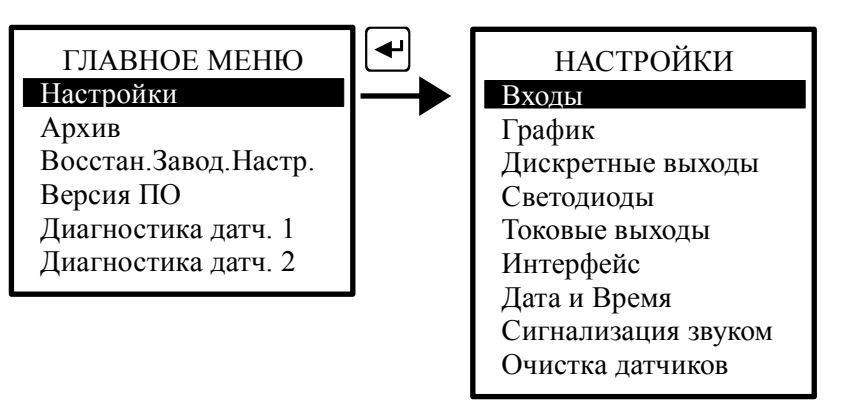

Рисунок 8 - Вход в меню «НАСТРОЙКИ»

# 8.5.3.1 Входы.

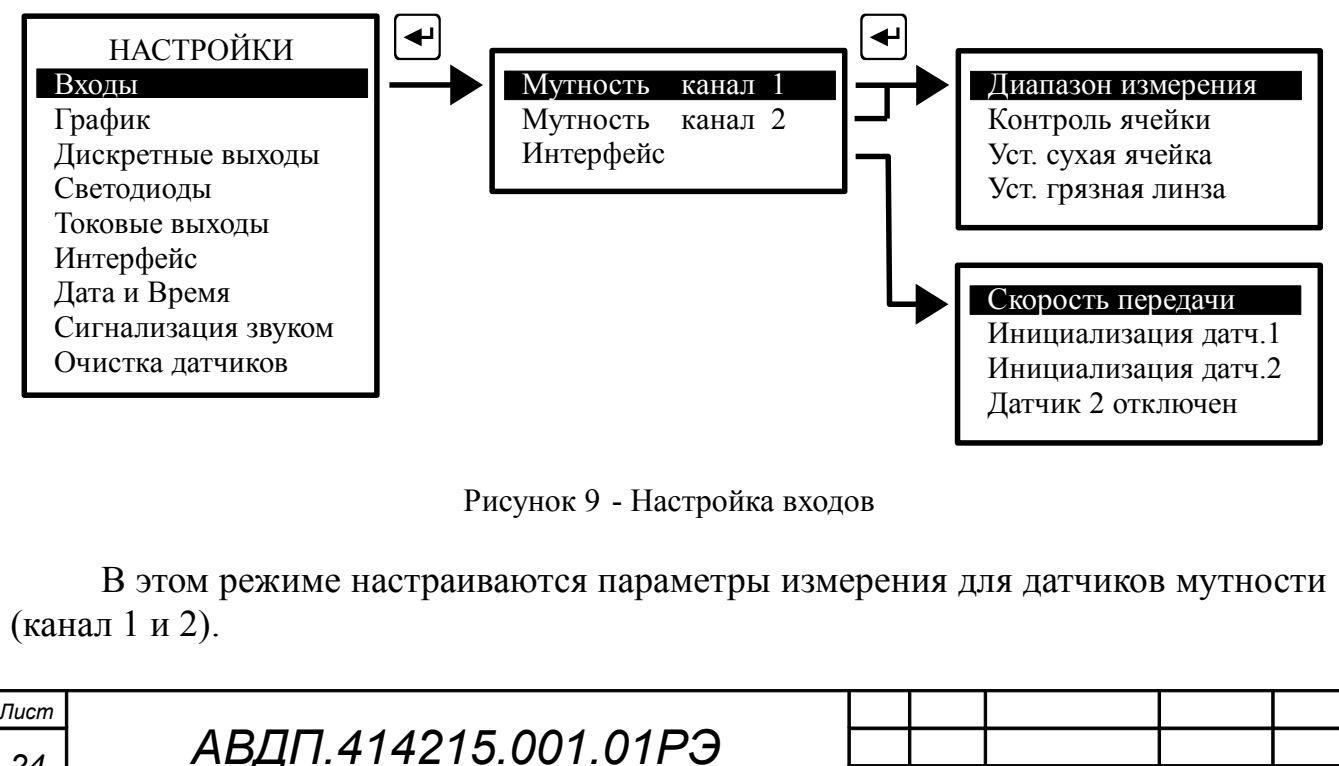

Изм

Лист

№ докум.

Подпись

Лата

| Входы → Мутность п<br>метры измерения и контроля<br>– Диапазон измерения - п<br>– Контроль ячейки - п<br>«Грязная линза»;<br>– Уст. сухая ячейка - прос<br>ячейка» (100 200 %);<br>– Уст. грязная линза -<br>«Грязная линза» (0 100 %                                                                                                    | канал 1 - просматриваются и корректируются пара-<br>мутности по каналу №1:<br>росмотр и задание диапазона измерения;<br>оосмотр и изменение контроля «Сухая ячейка» и<br>смотр и корректировка уставки для контроля «Сухая<br>просмотр и корректировка уставки для контроля<br>);                                                                                                    |
|----------------------------------------------------------------------------------------------------|----------------------------------------------------------------------------------------------------|
| Входы → Мутность и<br>метры измерения и контроля<br>канала №2 производится анал<br>Входы → Интерфейс<br>расстояния), отключение датч<br>запуске: задание параметров и<br>– Скорость передачи – пр<br>ричным прибором: 2400, 48<br>– Инициализация датч.1<br>№1;<br>– Инициализация датч.2<br>№2;<br>– Датчик 2 отключен / Д<br>датчиком №2 (если прибор<br>Примечание — при инициали<br><i>только один из датчиков, кот</i> | <ul> <li>канал 2 - просматриваются и корректируются парамутности по каналу №2. Корректировка параметров погично корректировке параметров канала №1.</li> <li>задаётся скорость обмена с датчиками (зависит от ника №2 и инициализация датчиков (при первичном интерфейса датчикам):</li> <li>росмотр и выбор скорости обмена датчиков со вто-<br/>800, 9600, 19200 бод;</li> <li>инициализация параметров интерфейса датчика</li> <li>инициализация параметров интерфейса датчика</li> <li>инициализация параметров интерфейса датчика</li> <li>инициализация параметров интерфейса датчика</li> </ul> |
| 8.5.3.2 График.<br>НАСТРОЙКИ<br>Входы<br>График<br>Дискретные выходы<br>Светодиоды<br>Токовые выходы<br>Интерфейс<br>Дата и Время<br>Сигнализация звуком<br>Очистка датчиков                                                                                                    | Мутность канал 1<br>Мутность канал 2<br>Температура канал 1<br>Температура канал 2                                                                                                    |
| Рисунок 10 - Выбор с<br>В этом режиме выбиран<br>ряемого параметра: Мутност<br>нал 1 и Температура канал<br>мальный и максимальный про                                                                                                    | способа и параметров масштабирования графиков<br>отся параметры масштабирования для каждого изме-<br>гь канал 1, Мутность канал 2, Температура ка-<br>12. Для каждого параметра устанавливается мини-<br>еделы для вывода тренда на индикатор. При выборе                                                                                                    |
|                                                                                                    | АВДП.414215.001.01РЭ                                                                                                    |

Изм Лист № докум.

Подпись Дата

режима Автомасштаб минимальный и максимальный пределы определяются автоматически.

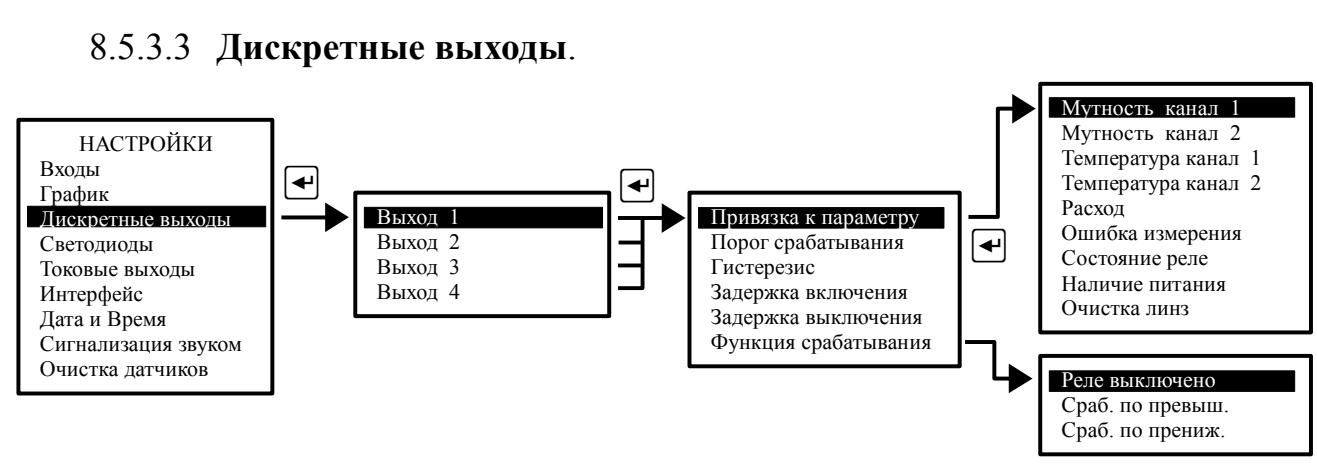

Рисунок 11 - Настройка дискретных выходов

В этом режиме настраиваются параметры четырёх дискретных выходов: порог срабатывания, гистерезис, задержки включения и выключения, функция срабатывания и привязка к параметру.

#### Примечания

1 Каждый выход может быть настроен на сигнализацию об ошибке измерения. Для этого надо выбрать режим: «Привязка к параметру»—«Ошибка измерения» (*n*. 8.5.7).

2 Каждый выход может быть настроен на сигнализацию об отсутствии напряжения питания, подаваемого на анализатор. Для этого надо выбрать режим: «Привязка к параметру»→«Наличие Питания».

3 Каждый выход может быть настроен на очистку линз датчиков анализатора. Для этого надо выбрать режим: «Привязка к параметру»→«Очистка линз».

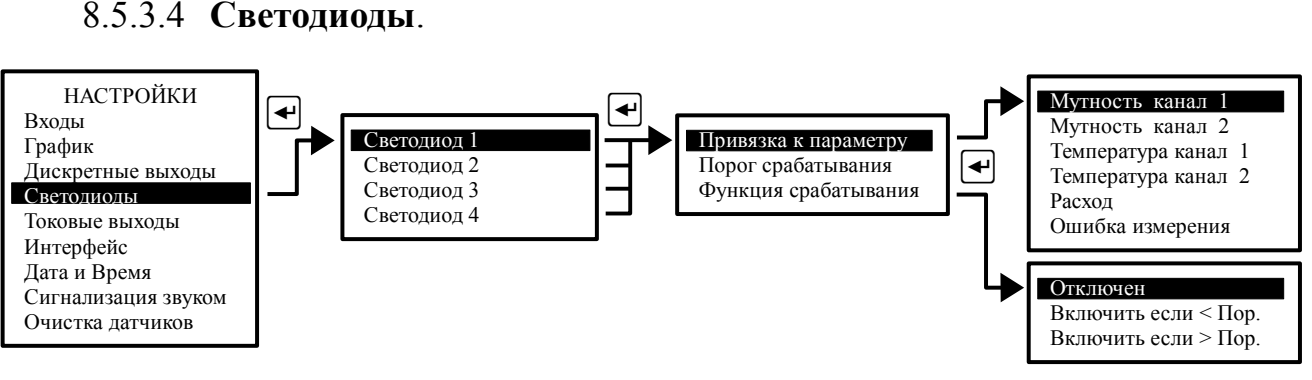

Рисунок 12 - Настройка светодиодов

В этом режиме для каждого из четырёх светодиодов, расположенных на передней панели анализатора, устанавливаются: порог срабатывания, функция срабатывания, привязка к параметру.

Примечание - Каждый светодиод может быть настроен на сигнализацию об ошибке измерения. Для этого надо выбрать режим: «Привязка к параметру»→«Ошибка измерения» (п. 8.5.7). При этом светодиод мигает.

| Лист |                      |     |      |          |         |      |
|------|----------------------|-----|------|----------|---------|------|
| 26   | АВДП.414215.001.01РЭ |     |      |          |         |      |
| 20   |                      | Изм | Лист | № докум. | Подпись | Дата |

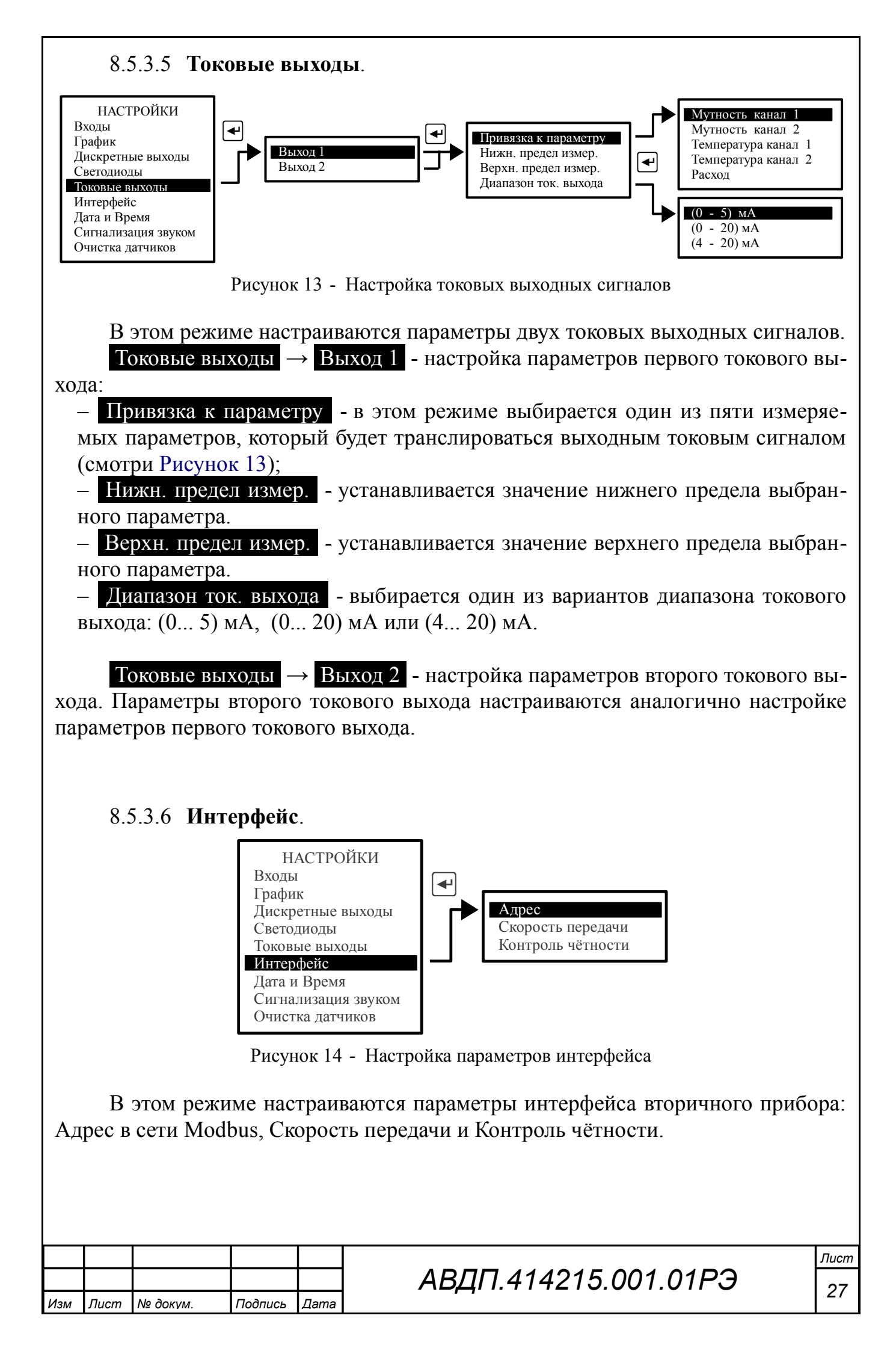

![](_page_27_Figure_0.jpeg)

Рисунок 15 - Настройка встроенных часов реального времени

В этом режиме устанавливаются текущие год, месяц, число, часы и минуты для работы встроенных часов реального времени.

#### 8.5.3.8 Сигнализация звуком.

В этом режиме настраивается звуковая сигнализация:

– Нажатие кнопки - при включении этого режима при нажатии на кнопки передней панели анализатора будут слышны короткие звуковые сигналы.

- Ошибка измерения - при включении этого режима включается звуковая сигнализация (прерывистый звуковой сигнал), если возникает диагностируемая анализатором ошибка.

![](_page_27_Figure_7.jpeg)

Рисунок 16 - Настройка звуковой сигнализации

## 8.5.3.9 Очистка датчиков.

![](_page_27_Figure_10.jpeg)

![](_page_27_Picture_11.jpeg)

В этом режиме настраивается режим очистки датчиков:

– Включ. по ошибке - при включении этого режима при появлении ошибки «Грязная линза» будет принудительно запущен цикл очистки линз датчиков и перезапущен таймер запуска цикла очистки линз;

– Период запуска - уставка таймера запуска цикла очистки линз (0... 24 ч) с шагом 1 час, если задано значение «0», то очистка по таймеру будет выключена:

– Длительность - уставка таймера длительности импульса очистки (0,5... 60 c);

– Время удерж. измер. - уставка таймера удержания измеренных значений при и после очистки до стабилизации показаний;

Ручное управление - принудительное (ручное) включение очистки.

Новый период запуска вступает в силу после окончания отработки текущего (ранее установленного) значения.

Новые значения длительности очистки и времени удержания измеренного значения, изменённые во время исполнения этих операций, вступают в силу после окончания отработки текущих (ранее установленных) значений.

Установка режима «Включение по ошибке» не отменяет циклическую очистку, но срабатывание по ошибке перезапустит таймер цикла очистки.

Установка режима «Ручное управление» не отменяет циклическую очистку, но ручное включение очистки перезапустит таймер цикла очистки.

Например, анализатор работает с установленными параметрами очистки:

| _ | период запуска ц | икла очистки  | линз     | <br>12 ч, |
|---|------------------|---------------|----------|-----------|
| _ | длительность им  | пульса очиств | си       | 60 c,     |
| _ | время удержания  | я измеренных  | значений | 5 мин.    |

Если во время импульса очистки задать новые значения:

| <ul> <li>период запуска цикла очистки линз</li> </ul> | 6ч,   |
|-------------------------------------------------------|-------|
| – длительность импульса очистки                       | 15 c. |

- длительность импульса очистки
- 2 мин, - время удержания измеренных значений

то эти значения вступят в силу только через 12 часов.

А если в этот период включить режим «Ручное управление», запустить и остановить очистку вручную, то перезапустится таймер запуска цикла очистки и новые значения длительности импульса очистки и времени удержания измеренных значений вступят в силу через 6 часов.

| Изм | Лист | № докум. | Подпись | Дата |
|-----|------|----------|---------|------|

# 8.5.4 **АРХИВ**.

![](_page_29_Figure_1.jpeg)

![](_page_29_Figure_2.jpeg)

позволяет переключать режим управления маркером: кнопками 🗅 и 🖻 лиоо изменяется интервал дискретности по времени, либо перемещается маркер, указывающий на время просмотра и значения измеряемых параметров в это время (Рисунок 19).

– <u>Линия тренда N1</u> - в этом режиме выбирается параметр, который будет изображаться *сплошной* линией.

– <u>Линия тренда N2</u> - в этом режиме выбирается параметр, который будет изображаться *прерывистой* линией.

- Масштабирование - в этом режиме для каждого измеряемого параметра задаются минимальный и максимальный пределы для вывода тренда на индикатор. При выборе режима Автомасштаб минимальный и максимальный пределы определяются автоматически.

| Изм | Лист | № докум. | Подпись | Дата |
|-----|------|----------|---------|------|

![](_page_30_Figure_0.jpeg)

# АВДП.414215.001.01РЭ

31

# 8.5.6 **ВЕРСИЯ ПО**.

В этом режиме можно просмотреть версию программного обеспечения, установленного в данном вторичном приборе анализатора (Рисунок 20).

| Анализатор мутности<br>АМ-8122 V01.01.01 |  |
|------------------------------------------|--|
| Дата компиляции:<br>03.03.2014 15:57     |  |

Рисунок 20 - Просмотр идентификатора ПО

# 8.5.7 ДИАГНОСТИКА Датч.1 (ДИАГНОСТИКА Датч.2).

В этом режиме можно прочитать ошибки, которые диагностируются анализатором:

- Замыкание на входе;
- Датчик не подключен;
- Ошибка: Грязная линза;
- Ошибка: Сухая ячейка;
- Ошибка: Внешняя засветка;
- Контр. сигн. ХХХ.Х%;
- Засветка XXX.X%.

## 9 Возможные неисправности и способы их устранения

В режиме измерения в верхней строке на экране анализатора при наличии диагностируемой ошибки появляется мигающий код ошибки, например, «E10». Чтобы определить, что это за ошибка, необходимо войти в ГЛАВНОЕ МЕНЮ (кнопка •) и выбрать режим «ДИАГНОСТИКА Датч.1» или «ДИАГНОСТИКА Датч.2».

| Ошибки              | Причина                         | Способ устранения             |  |  |  |  |
|---------------------|---------------------------------|-------------------------------|--|--|--|--|
| Замыкание на входе  | Неисправность соединительных    | Проверить целостность прово-  |  |  |  |  |
| Датчик не подключен | проводов или датчиков           | дов и отсутствие замыканий    |  |  |  |  |
| Грязная линза       | Эксплуатация в сильно загрязня- | Применить ручной запуск       |  |  |  |  |
|                     | ющей среде                      | очистки линз сжатым воздухом  |  |  |  |  |
|                     |                                 | или извлечь датчик и очистить |  |  |  |  |
|                     |                                 | линзы фильтровальной бумагой  |  |  |  |  |
|                     |                                 | или безворсовой тканью        |  |  |  |  |
| Сухая ячейка        | Отсутствие жидкости в ячейке, в | Обеспечить поступление анали- |  |  |  |  |
|                     | которую погружен датчик.        | зируемой жидкости.            |  |  |  |  |
|                     | Прилипшие к линзам пузырьки     | Монтировать датчик с накло-   |  |  |  |  |
|                     | воздуха                         | ненной плоскостью линз (Рису- |  |  |  |  |
|                     |                                 | нок В.1)                      |  |  |  |  |
| Внешняя засветка    | Инфракрасное излучение прони-   | Применять при монтаже непро-  |  |  |  |  |
|                     | кает к линзе датчика            | зрачные материалы             |  |  |  |  |
|                     |                                 |                               |  |  |  |  |
|                     |                                 |                               |  |  |  |  |
| 22   <u>АВДИ.</u>   | 414215.001.01P <del>3</del>     |                               |  |  |  |  |

Изм Лист № докум.

Подпись Дата

Таблица 3 - Возможные неисправности и способы их устранения.

# 10 Техническое обслуживание

10.1 Техническое обслуживание анализатора заключается в периодической проверке внешним осмотром его технического состояния и, при необходимости, очистке линз датчика. После очистки линз может потребоваться проведение подстройки контрольного сигнала (смотри инструкцию «Анализатор мутности промышленный двухканальный АМ-8122. Инструкция по настройке метрологических характеристик»).

10.2 Поверку (калибровку) необходимо производить в следующих случаях: – после ремонта анализатора;

- в соответствии с межповерочным интервалом.

Рекомендуемый межповерочный интервал – один год.

10.3 Поверка анализатора проводится по инструкции «Анализатор мутности промышленный двухканальный АМ-8122. Методика поверки».

# 11 Маркировка, упаковка, транспортирование и хранение

11.1 На передней панели анализатора указано:

- название предприятия-изготовителя (или торговый знак);
- условное обозначение анализатора;
- обозначение единичных индикаторов и кнопок управления.

11.2 На корпусе анализатора нанесено:

- название предприятия-изготовителя;
- название анализатора;
- диапазоны измерения (заводская настройка);
- диапазоны изменения выходных сигналов (заводская настройка);
- заводской номер и год выпуска.

11.3 Анализатор и документация помещаются в чехол из полиэтиленовой плёнки и укладываются в картонные коробки.

11.4 Анализаторы транспортируются всеми видами закрытого транспорта, в том числе воздушным, в отапливаемых герметизированных отсеках в соответствии с правилами перевозки грузов, действующими на данном виде транспорта.

Транспортирование анализаторов осуществляется в деревянных ящиках или картонных коробках, допускается транспортирование анализаторов в контейнерах.

Способ укладки анализаторов в ящики должен исключать их перемещение во время транспортирования.

Во время погрузочно-разгрузочных работ и транспортирования, ящики не должны подвергаться резким ударам и воздействию атмосферных осадков.

11.5 Хранение анализаторов в упаковке должно соответствовать условиям 3 по ГОСТ 15150-69: температура воздуха (-10... 50) °C, относительная влажность не более 98 % при температуре 35 °C).

| Изм | Лист | № докум. | Подпись | Дата |
|-----|------|----------|---------|------|

Воздух помещений не должен содержать пыли и примесей агрессивных паров и газов, вызывающих коррозию деталей анализаторов.

Срок хранения анализаторов в соответствующих условиях – не более шести месяцев.

## 12 Гарантии изготовителя

12.1 Изготовитель гарантирует соответствие анализатора требованиям технических условий при соблюдении потребителем условий эксплуатации, транспортирования и хранения, установленных настоящим РЭ.

12.2 Гарантийный срок эксплуатации устанавливается 24 месяцев со дня ввода в эксплуатацию, но не более 30 месяцев со дня отгрузки потребителю.

12.3 В случае обнаружения потребителем дефектов при условии соблюдения им правил эксплуатации, хранения и транспортирования в течение гарантийного срока, предприятие-изготовитель безвозмездно ремонтирует или заменяет анализатор.

#### 13 Сведения о рекламациях

При отказе в работе или неисправности анализатора по вине изготовителя неисправный анализатор с указанием признаков неисправностей и соответствующим актом направляется в адрес предприятия-изготовителя:

> 600016, г. Владимир, ул. Б. Нижегородская, д. 77, ЗАО «НПП «Автоматика», тел.: (4922) 47-52-90, факс: (4922) 21-57-42. e-mail: market@avtomatica.ru http://www.avtomatica.ru

Все предъявленные рекламации регистрируются.

|                      | АВЛП 414215 001 01Р.Э |     |      |          |         |      |
|----------------------|-----------------------|-----|------|----------|---------|------|
| АВДП.414215.001.01РЭ |                       |     |      |          |         |      |
|                      | И                     | 1зм | Лист | № докум. | Подпись | Дата |

<sup>7</sup>ucn 34

![](_page_34_Figure_0.jpeg)

|            | Продолжение приложени             | ія А  |      |                   |         |      |
|------------|-----------------------------------|-------|------|-------------------|---------|------|
|            | Размер выреза в щил               | NE    |      |                   |         |      |
|            | <i>92<sup>+0,6</sup></i>          |       |      |                   |         |      |
|            |                                   |       |      |                   |         |      |
|            | Рисунок А.2 - Размер выреза в щит | е для | я ВП |                   |         |      |
|            |                                   |       |      |                   |         |      |
|            |                                   |       |      |                   |         |      |
|            |                                   |       |      |                   |         |      |
| лист<br>36 | АВДП.414215.001.01РЭ              | Изм   | Лист | № док <i>ум</i> . | Подпись | Дата |

![](_page_36_Figure_0.jpeg)

![](_page_37_Figure_0.jpeg)

| Приложение В<br>Типовой монтаж                                                                                                    |                       |
|----------------------------------------------------------------------------------------------------|-----------------------|
| <image/>                                                                                                    |                       |
| <ul> <li>3 - переходник для удлиняющей трубы</li> <li>4 - датчик с форсункой автоочистки</li> <li>5 - защита от дождя</li> <li>6 - кабель и воздушная трубка</li> <li>7 - рейка</li> </ul> |                       |
| Рисунок В.1 - Типовой монтаж погружаемого датчика с очистителем                                                                                                    |                       |
| АВДП.414215.001.01РЭ                                                                                                    | <sub>Лист</sub><br>39 |

#### Окончание приложения В

![](_page_39_Figure_1.jpeg)

Рисунок В.2 - Вид ВП со стороны передней панели

![](_page_39_Figure_3.jpeg)

Рисунок В.3 - Вид ВП со стороны задней панели

| Лист |                      |     |      |          |         |      |
|------|----------------------|-----|------|----------|---------|------|
| 10   | АВДП.414215.001.01РЭ |     |      |          |         |      |
| 40   |                      | Изм | Лист | № докум. | Подпись | Дата |

![](_page_40_Figure_0.jpeg)

![](_page_41_Figure_0.jpeg)

# Приложение D Схема соединений при поверке и регулировке

![](_page_42_Figure_1.jpeg)

# Приложение Е Аксессуары

# Аксессуары для проточных датчиков TU8525, TU8555

![](_page_43_Picture_2.jpeg)

Рисунок D.1 - Проточная ячейка TU910

![](_page_43_Picture_4.jpeg)

Рисунок D.2 - Переходник для установки датчика в проточную ячейку, с уплотнительным кольцом

| Лист |                      |     |      |          |         |      |
|------|----------------------|-----|------|----------|---------|------|
| 11   | АВДП.414215.001.01РЭ |     |      |          |         |      |
| 44   |                      | Изм | Лист | № докум. | Подпись | Дата |

![](_page_44_Figure_0.jpeg)

## Окончание приложения D

# Аксессуары для погружаемых датчиков TU8325, TU8355

![](_page_45_Picture_2.jpeg)

Рисунок D.4 - Переходник для удлиняющей трубы

![](_page_45_Picture_4.jpeg)

Рисунок D.5 - Шарнирное крепление для удлиняющей трубы

| Лист |                      |  |      |          |         |      |
|------|----------------------|--|------|----------|---------|------|
| 46   | АВДП.414215.001.01РЭ |  |      |          |         |      |
|      | И                    |  | Лист | № докум. | Подпись | Дата |

| Лист регистрации изменений |             |       |        |         |                |         |                       |        |              |         |       |  |  |  |
|----------------------------|-------------|-------|--------|---------|----------------|---------|-----------------------|--------|--------------|---------|-------|--|--|--|
| ļ                          |             | Ном   | ера ли | стов (с | гра            | ниц)    | р                     |        | Входящий №   |         |       |  |  |  |
|                            | ИЗ          | ме-   | заме-  |         |                | аннули- | Всего                 | № до-  | сопроводи-   |         |       |  |  |  |
| Изм                        | <b>.</b> не | н-    | нен-   | новь    | IX             | рован-  | ЛИСТОВ                | кумен- | тельного до- | Подпись | Дата  |  |  |  |
|                            | HE          | JX    | ных    |         |                | ных     | в доку-<br>менте      | та     | кумента и    |         |       |  |  |  |
|                            | <u> </u>    |       |        |         | -              |         |                       |        | дата         |         |       |  |  |  |
|                            |             |       |        |         | _              |         |                       |        |              |         |       |  |  |  |
|                            | _           |       |        |         | -              |         |                       |        |              |         |       |  |  |  |
|                            | _           |       |        |         | _              |         |                       |        |              |         |       |  |  |  |
|                            |             |       |        |         | -              |         |                       |        |              |         |       |  |  |  |
|                            |             |       |        |         |                |         |                       |        |              |         |       |  |  |  |
|                            |             |       |        |         |                |         |                       |        |              |         |       |  |  |  |
|                            |             |       |        | _       |                |         |                       |        |              |         |       |  |  |  |
|                            |             |       |        | _       | $\rightarrow$  |         |                       |        |              |         |       |  |  |  |
|                            |             |       |        |         |                |         |                       |        |              |         |       |  |  |  |
|                            |             |       |        | _       | $ \rightarrow$ |         |                       |        |              |         |       |  |  |  |
|                            |             |       |        | _       |                |         |                       |        |              |         |       |  |  |  |
|                            |             |       |        |         |                |         |                       |        |              |         |       |  |  |  |
|                            |             |       |        |         |                |         |                       |        |              |         |       |  |  |  |
|                            |             |       |        |         |                |         |                       |        |              |         |       |  |  |  |
|                            |             |       |        |         |                |         |                       |        |              |         |       |  |  |  |
|                            |             |       |        |         |                |         |                       |        |              |         |       |  |  |  |
|                            |             |       |        |         |                |         |                       |        |              |         |       |  |  |  |
|                            |             |       |        |         |                |         |                       |        |              |         |       |  |  |  |
|                            |             |       |        |         |                |         |                       |        |              |         |       |  |  |  |
|                            |             |       |        |         |                |         |                       |        |              |         |       |  |  |  |
|                            |             |       |        |         |                |         |                       |        |              |         |       |  |  |  |
|                            |             |       |        |         |                |         |                       |        |              |         |       |  |  |  |
|                            |             |       |        |         | _              |         |                       |        |              |         |       |  |  |  |
|                            |             |       |        |         |                |         |                       |        |              |         |       |  |  |  |
|                            | _           |       |        |         | _              |         |                       |        |              |         |       |  |  |  |
|                            |             |       |        |         |                |         |                       |        |              |         |       |  |  |  |
|                            |             |       |        |         |                |         |                       |        |              |         |       |  |  |  |
|                            |             |       |        | _       | -+             |         |                       |        |              |         |       |  |  |  |
|                            |             |       |        | _       |                |         |                       |        |              |         |       |  |  |  |
|                            |             |       |        | _       | $\square$      |         |                       |        |              |         |       |  |  |  |
|                            |             |       |        | _       |                |         |                       |        |              |         |       |  |  |  |
|                            |             |       |        |         |                |         |                       |        |              |         |       |  |  |  |
|                            |             |       |        |         |                |         |                       |        |              |         |       |  |  |  |
|                            |             |       |        |         |                |         |                       |        |              |         |       |  |  |  |
|                            |             |       |        |         |                |         |                       |        |              |         |       |  |  |  |
|                            |             |       |        |         |                |         |                       |        |              |         |       |  |  |  |
|                            |             |       |        |         |                |         |                       |        |              |         |       |  |  |  |
| L                          |             |       |        |         |                |         |                       |        |              |         |       |  |  |  |
|                            |             |       | I      |         | L              |         | I                     | l      |              | 1       |       |  |  |  |
|                            |             | r –   |        |         |                |         |                       |        |              |         |       |  |  |  |
|                            |             |       |        |         | $\vdash$       |         | ΔRΠ                   |        | 215 001 01   | PA      | Jiucm |  |  |  |
| Изм                        | Лист        | № док | VM.    | Подпись | Дan            | าล      | ADDI1.414213.001.01F3 |        |              |         |       |  |  |  |

3AO «Научно-производственное предприятие «Автоматика» 600016, Россия, г. Владимир, ул. Большая Нижегородская, д. 77 Тел.: +7(4922) 475-290, факс: +7(4922) 215-742 e-mail: market@avtomatica.ru http://www.avtomatica.ru